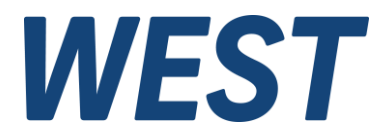

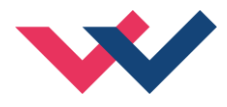

# **Technische Dokumentation**

## PAM-199-P-PDP

Universeller Leistungsverstärker mit ProfibusDP Schnittstelle

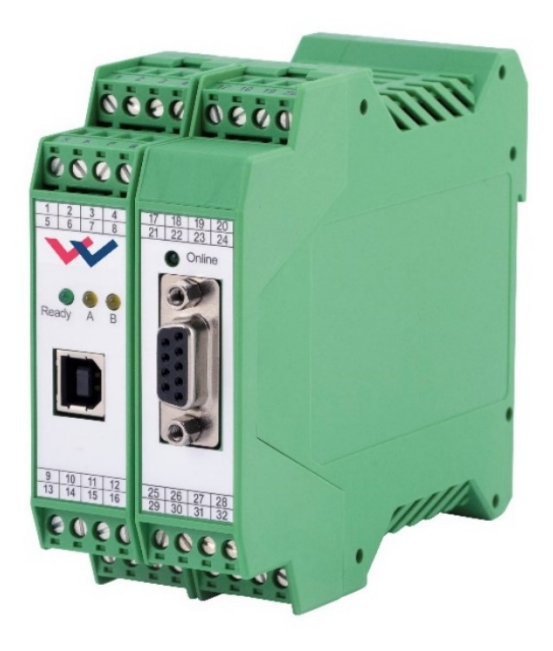

*Electronics Hydraulicsmeets meetsHydraulics Electronics* 

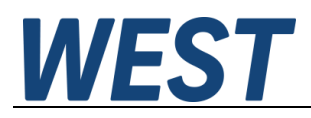

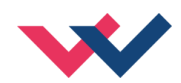

#### Inhaltsverzeichnis

| 1 | Allge | Allgemeine Informationen                              |    |  |  |  |
|---|-------|-------------------------------------------------------|----|--|--|--|
|   | 1.1   | Bestellnummer                                         | 4  |  |  |  |
|   | 1.2   | Lieferumfang                                          | 4  |  |  |  |
|   | 1.3   | Zubehör                                               | 4  |  |  |  |
|   | 1.4   | Verwendete Symbole                                    | 5  |  |  |  |
|   | 1.5   | Impressum                                             | 5  |  |  |  |
|   | 1.6   | Sicherheitshinweise                                   | 6  |  |  |  |
| 2 | Eige  | nschaften                                             | 7  |  |  |  |
|   | 2.1   | Gerätebeschreibung                                    | 8  |  |  |  |
| 3 | Anw   | endung und Einsatz                                    | 9  |  |  |  |
|   | 3.1   | Einbauvorschrift                                      | 9  |  |  |  |
|   | 3.2   | Typische Systemstruktur                               | 10 |  |  |  |
|   | 3.2.1 | Funktion 195                                          | 10 |  |  |  |
|   | 3.2.2 | 2 Funktion 196                                        | 10 |  |  |  |
|   | 3.3   | Funktionsweise                                        | 11 |  |  |  |
|   | 3.4   | Inbetriebnahme                                        | 11 |  |  |  |
| 4 | Tech  | nische Beschreibung                                   | 12 |  |  |  |
|   | 4.1   | LED Anzeigen                                          | 12 |  |  |  |
|   | 4.2   | Eingangs- und Ausgangssignale                         | 13 |  |  |  |
|   | 4.3   | Blockschaltbild                                       | 14 |  |  |  |
|   | 4.4   | Typische Verdrahtung                                  | 15 |  |  |  |
|   | 4.5   | Technische Daten                                      | 16 |  |  |  |
| 5 | Para  | meter                                                 | 17 |  |  |  |
|   | 5.1   | Parameterübersicht 195                                | 17 |  |  |  |
|   | 5.2   | Parameterübersicht 196                                | 18 |  |  |  |
|   | 5.3   | Basisparameter                                        | 19 |  |  |  |
|   | 5.3.1 | LG (Umschaltung der Sprache für die Hilfstexte)       | 19 |  |  |  |
|   | 5.3.2 | 2 MODE (Umschaltung der Parametergruppen)             | 19 |  |  |  |
|   | 5.3.3 | B PDPADR (Profibusadresse)                            | 19 |  |  |  |
|   | 5.3.4 | SENS (Fehlerüberwachung)                              | 20 |  |  |  |
|   | 5.3.5 | 5 FUNCTION (Wahl des Funktionsmodus)                  | 20 |  |  |  |
|   | 5.3.6 | CCMODE (Aktivierung der Kennlinienlinearisierung)     | 20 |  |  |  |
|   | 5.4   | Eingangssignalanpassung                               | 21 |  |  |  |
|   | 5.4.1 | AA (Rampenfunktion)                                   | 21 |  |  |  |
|   | 5.5   | Ausgangssignalanpassung                               | 22 |  |  |  |
|   | 5.5.2 | CC (Kennlinienlinearisierung)                         | 22 |  |  |  |
|   | 5.5.2 | 2 MIN (Kompensation der Überdeckung)                  | 24 |  |  |  |
|   | 5.5.3 | B MAX (Ausgangsskalierung)                            | 24 |  |  |  |
|   | 5.5.4 | TRIGGER (Ansprechschwelle für den MIN Parameter)      | 24 |  |  |  |
|   | 5.6   | Parameter der Leistungsendstufe                       | 25 |  |  |  |
|   | 5.6.1 | CURRENT (Nominaler Ausgangsstrom)                     | 25 |  |  |  |
|   | 5.6.2 | 2 DAMPL (Ditheramplitude)                             | 25 |  |  |  |
|   | 5.6.3 | B DFREQ (Ditherfrequenz)                              | 25 |  |  |  |
|   | 5.6.4 | PWM (PWM Frequenz)                                    | 26 |  |  |  |
|   | 5.6.5 | ACC (Automatische Einstellung des Magnetstromreglers) | 26 |  |  |  |
|   | 5.6.6 | 6 PPWM (Magnetstromregler P Anteil)                   | 27 |  |  |  |
|   | 5.6.7 | IPWM (Magnetstromregler I Anteil)                     | 27 |  |  |  |
|   | 5.6.8 | 3 ST (Statusabfrage)                                  | 28 |  |  |  |
| ~ | 5.7   | Prozessdaten (Monitoring)                             | 28 |  |  |  |
| 6 | Anha  | ang                                                   | 29 |  |  |  |

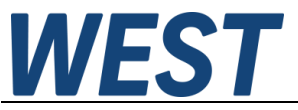

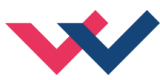

|   | 6.1   | Überwachte Fehlerquellen      | 29 |
|---|-------|-------------------------------|----|
|   | 6.2   | Fehlersuche                   | 29 |
|   | 6.3   | Statusinformationen           | 30 |
| 7 | Prof  | ibus Schnittstelle            | 31 |
|   | 7.1   | Profibus Funktionen           | 31 |
|   | 7.2   | Installation                  | 31 |
|   | 7.3   | Gerätestammdatei (GSD)        | 31 |
|   | 7.4   | Vorgabe über den Profibus     | 32 |
|   | 7.5   | Rückmeldung über den Profibus | 33 |
|   | 7.6   | Parametrierung über den Bus   | 34 |
|   | 7.6.1 | 1 Funktionsweise              | 34 |
|   | 7.6.2 | 2 Parameterliste Modus 195    | 34 |
|   | 7.6.3 | Parameterliste Modus 196      | 35 |
|   | 7.7   | Umsetzung / Beispiel          | 36 |
| 8 | Noti  | zen                           | 37 |
|   |       |                               |    |

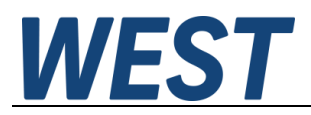

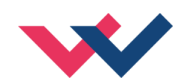

## 1 Allgemeine Informationen

## 1.1 Bestellnummer

| PAM-199-P-PDP        | - Universeller Leistungsverstärker für Wegeventile oder zwei Druck- oder Drossel-<br>ventile mit ProfibusDP Schnittstelle                                                                                                    |
|----------------------|----------------------------------------------------------------------------------------------------|
| Sonderversionen      |                                                                                                    |
| PAM-199-P-PDP-S1     | <ul> <li>Universeller Leistungsverstärker für Wegeventile oder zwei Druck- oder Drossel-<br/>ventile mit ProfibusDP Schnittstelle mit separater Spannungsversorgung für die<br/>Profibusschnittstelle und die Leistungsendstufe</li> </ul> |
| Alternative Produkte |                                                                                                    |
| PAM-199-P-PFN        | - Universeller Leistungsverstärker für Wegeventile oder zwei Druck- oder Drossel-<br>ventile mit ProfinetIO Schnittstelle                                                                                                    |
| PAM-199-P-ETC        | - Universeller Leistungsverstärker für Wegeventile oder zwei Druck- oder Drossel-<br>ventile mit EtherCat Schnittstelle                                                                                                    |
| PAM-199-P            | - Universeller Leistungsverstärker für Wegeventile oder zwei Druck- oder Drossel-<br>ventile mit analoger Schnittstelle und Schalteingängen                                                                                                |
| PAM-199-P-IO         | - Universeller Leistungsverstärker mit IO-Link Schnittstelle                                                                                                    |

## 1.2 Lieferumfang

Zum Lieferumfang gehört das Modul inkl. der zum Gehäuse gehörenden Klemmblöcke. Profibusstecker, Schnittstellenkabel und weitere ggf. benötigte Teile sind separat zu bestellen. Diese Dokumentation steht als PDF Datei auch im Internet unter <u>www.w-e-st.de</u> zur Verfügung.

### 1.3 Zubehör

**WPC-300** - Bedienprogramm (auf unserer Homepage unter Produkte/Software)

Als Programmierkabel kann jedes Standard-Kabel mit USB-A und USB-B Stecker verwendet werden.

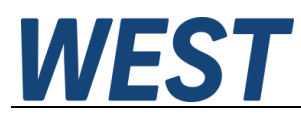

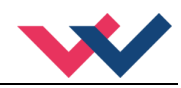

## 1.4 Verwendete Symbole

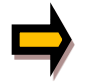

Allgemeiner Hinweis

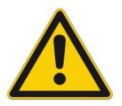

Sicherheitsrelevanter Hinweis

## 1.5 Impressum

W.E.St. Elektronik GmbH

Gewerbering 31 41372 Niederkrüchten

Tel.: +49 (0)2163 577355-0 Fax.: +49 (0)2163 577355 -11

Homepage:www.w-e-st.deEMAIL:contact@w-e-st.de

Datum: 23.12.2024

Die hier beschriebenen Daten und Eigenschaften dienen nur der Produktbeschreibung. Der Anwender ist angehalten, diese Daten zu beurteilen und auf die Eignung für den Einsatzfall zu prüfen. Eine allgemeine Eignung kann aus diesem Dokument nicht abgeleitet werden. Technische Änderungen durch Weiterentwicklung des in dieser Anleitung beschriebenen Produktes behalten wir uns vor. Die technischen Angaben und Abmessungen sind unverbindlich. Es können daraus keinerlei Ansprüche abgeleitet werden. Dieses Dokument ist urheberrechtlich geschützt.

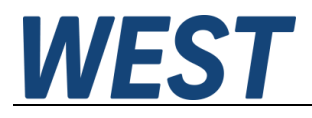

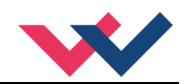

## 1.6 Sicherheitshinweise

Bitte lesen Sie diese Dokumentation und Sicherheitshinweise sorgfältig. Dieses Dokument hilft Ihnen, den Einsatzbereich des Produktes zu definieren und die Inbetriebnahme durchzuführen. Zusätzliche Unterlagen (WPC-300 für die Inbetriebnahme Software) und Kenntnisse über die Anwendung sollten berücksichtigt werden bzw. vorhanden sein.

Allgemeine Regeln und Gesetze (je nach Land: z. B. Unfallverhütung und Umweltschutz) sind zu berücksichtigen.

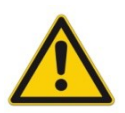

Diese Module sind für hydraulische Anwendungen im offenen oder geschlossenen Regelkreis konzipiert. Durch Gerätefehler (in dem Modul oder an den hydraulischen Komponenten), Anwendungsfehler und elektrische Störungen kann es zu unkontrollierten Bewegungen kommen. Arbeiten am Antrieb bzw. an der Elektronik dürfen nur im ausgeschalteten und drucklosen Zustand durchgeführt werden.

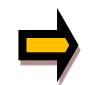

Dieses Handbuch beschreibt ausschließlich die Funktionen und die elektrischen Anschlüsse dieser elektronischen Baugruppe. Zur Inbetriebnahme sind alle technischen Dokumente, die das System betreffen, zu berücksichtigen.

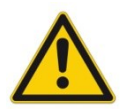

Anschluss und Inbetriebnahme dürfen nur durch ausgebildete Fachkräfte erfolgen. Die Betriebsanleitung ist sorgfältig durchzulesen. Die Einbauvorschrift und die Hinweise zur Inbetriebnahme sind zu beachten. Bei Nichtbeachtung der Anleitung, bei fehlerhafter Montage und/oder unsachgemäßer Handhabung erlöschen die Garantie- und Haftungsansprüche.

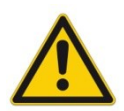

#### ACHTUNG!

Alle elektronischen Module werden in hoher Qualität gefertigt. Es kann jedoch nicht ausgeschlossen werden, dass es durch den Ausfall von Bauteilen zu Fehlfunktionen kommen kann. Das Gleiche gilt, trotz umfangreicher Tests, auch für die Software. Werden diese Geräte in sicherheitsrelevanten Anwendungen eingesetzt, so ist durch geeignete Maßnahmen außerhalb des Gerätes für die notwendige Sicherheit zu sorgen. Das Gleiche gilt für Störungen, die die Sicherheit beeinträchtigen. Für eventuell entstehende Schäden kann nicht gehaftet werden.

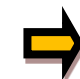

#### Weitere Hinweise

- Der Betrieb des Moduls ist nur bei Einhaltung der nationalen EMV Vorschriften erlaubt. Die Einhaltung der Vorschriften liegt in der Verantwortung des Anwenders.
- Das Gerät ist nur für den Einsatz im gewerblichen Bereich vorgesehen.
- Bei Nichtgebrauch ist das Modul vor Witterungseinflüssen, Verschmutzungen und mechanischen Beschädigungen zu schützen.
- Das Modul darf nicht in explosionsgefährdeter Umgebung eingesetzt werden.
- Die Lüftungsschlitze dürfen für eine ausreichende Kühlung nicht verdeckt werden.
- Die Entsorgung hat nach den nationalen gesetzlichen Bestimmungen zu erfolgen.

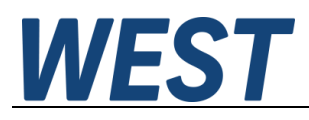

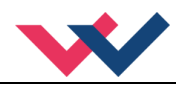

## 2 Eigenschaften

Dieses Modul wird für die Ansteuerung von einem Wegeventil mit zwei Magneten oder bis zu zwei Drosselventilen mit einem Magneten eingesetzt. Verschiedene einstellbare Parameter ermöglichen eine optimale Anpassung an das jeweilige Ventil. Der integrierte Leistungsverstärker mit einer Zykluszeit von 0,125 ms für den Magnetstromregler ist eine robuste, kostengünstige und platzsparende Lösung.

Die Ansteuerung erfolgt über eine ProfibusDP Schnittstelle. Weiterhin ist es möglich, einen Großteil der Parameter über den Bus zu ändern. Das Gerät ersetzt die bisherigen Verstärker PAM-195-P-PDP und PAM-196-P-PDP. Über den Parameter FUNCTION kann zwischen den beiden Funktionsmodi umgeschaltet werden.

Der Ausgangsstrom ist geregelt und daher unabhängig von der Stromversorgung und dem Magnetwiderstand. Die Ausgangstufe wird auf Kabelbruch überwacht, ist kurzschlussfest und schaltet die Leistungsendstufe im Fehlerfall ab.

RAMP, MIN und MAX, der DITHER (Frequenz und Amplitude) und die PWM Frequenz sind programmierbar. Zusätzlich kann die Ventilkennlinie über 10 Eckpunkte linearisiert werden. So kann z. B. bei Druckventilen ein linearer Bezug zwischen Eingangssignal und Druck erreicht werden.

**Typische Anwendungen**: Steuerung von Wege- und Drosselventilen, die eine flexible Anpassung benötigen. Alle typischen Proportionalventile der verschiedenen Hersteller können angesteuert werden (BOSCH REXROTH, BUCHER, DUPLOMATIC, PARKER...).

## Merkmale

- Steuerung von Wegeventilen oder Drosselventilen
- Kompaktes Gehäuse
- Digital reproduzierbare Einstellungen
- Ansteuerung über den Profibus
- Parametrierung über den Profibus
- Kennlinienlinearisierung über 10 XY-Punkte pro Richtung
- Freie Parametrierung von RAMP, MIN / MAX, PWM, Ausgangsstrom und DITHER
- Nennstrom des Magneten im Bereich von: 0,5... 2,6 A
- Einfache und anwendungsorientierte Parametrierung mit WPC-Software
- Fehler Diagnostik und erweiterte Funktionsüberprüfung

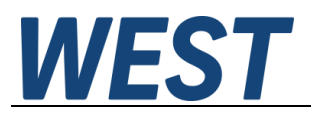

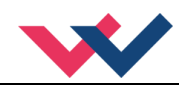

## 2.1 Gerätebeschreibung

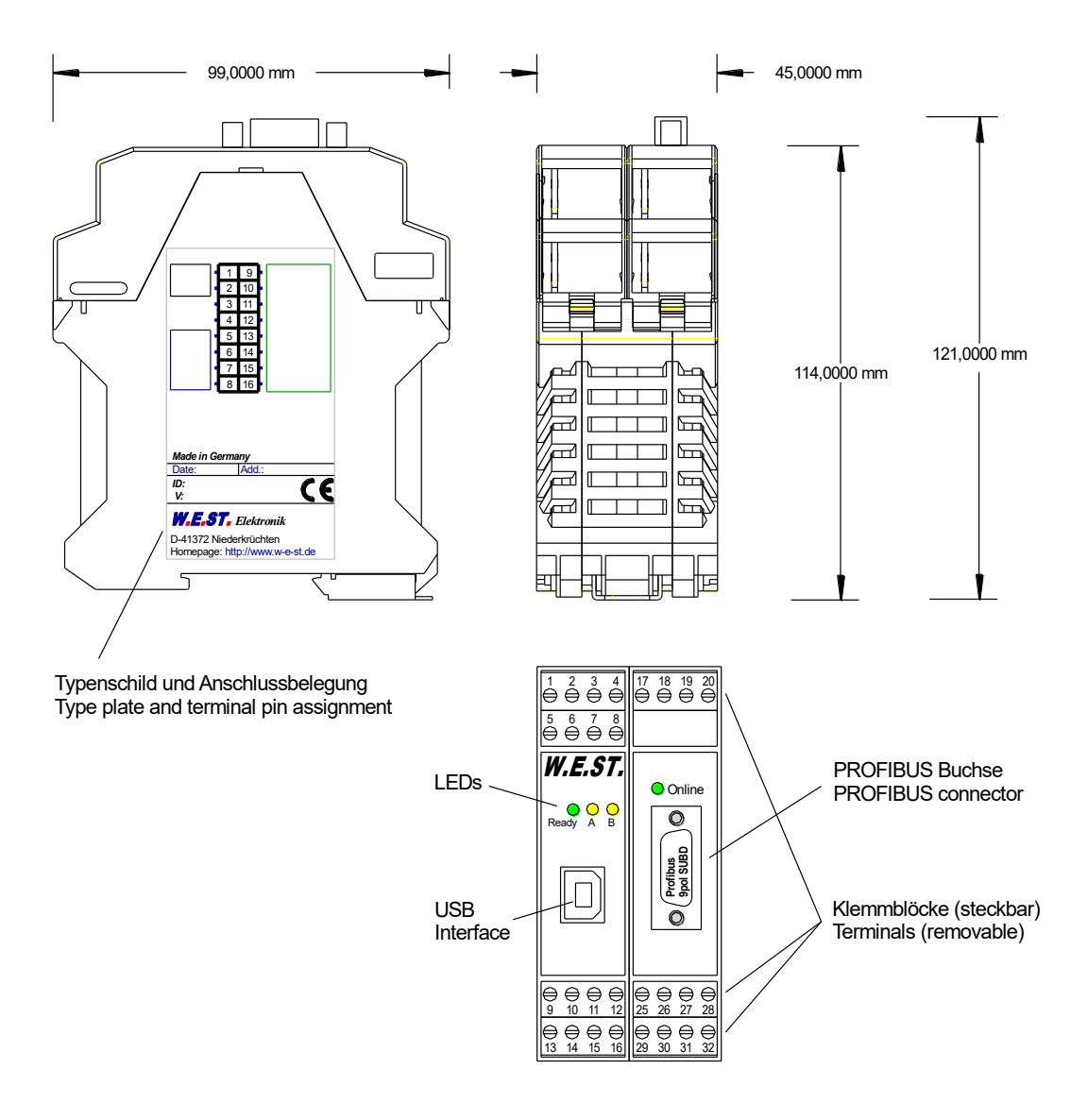

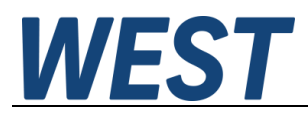

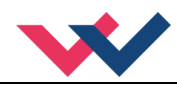

## 3 Anwendung und Einsatz

## 3.1 Einbauvorschrift

- Dieses Modul ist für den Einbau in einem geschirmten EMV-Gehäuse (Schaltschrank) vorgesehen. Alle nach außen führenden Leitungen sind abzuschirmen, wobei eine lückenlose Schirmung vorausgesetzt wird. Beim Einsatz unserer Steuer- und Regelmodule wird weiterhin vorausgesetzt, dass keine starken elektromagnetischen Störquellen in der Nähe des Moduls installiert werden.
- Typischer Einbauplatz: 24 V Steuersignalbereich (nähe SPS) Durch die Anordnung der Geräte im Schaltschrank ist eine Trennung zwischen dem Leistungsteil und dem Signalteil sicherzustellen. Die Erfahrung zeigt, dass der Einbauraum nahe der SPS (24 V-Bereich) am besten geeignet ist. Alle digitalen und analogen Ein-und Ausgänge sind im Gerät mit Filter und Überspannungsschutz versehen.
- Das Modul ist entsprechend den Unterlagen und unter EMV-Gesichtspunkten zu montieren und zu verdrahten. Werden andere Verbraucher am selben Netzteil betrieben, so ist eine sternförmige Masseführung zu empfehlen. Folgende Punkte sind bei der Verdrahtung zu beachten:
  - Die Signalleitungen sind getrennt von leistungsführenden Leitungen zu verlegen.
  - Analoge Signalleitungen müssen abgeschirmt werden.
  - Alle anderen Leitungen sind im Fall starker Störquellen (Frequenzumrichter, Leistungsschütze) und Kabellängen > 3 m abzuschirmen. Bei hochfrequenter Einstrahlung können auch preiswerte Klappferrite verwendet werden.
  - Die Abschirmung ist mit PE (PE Klemme) möglichst nahe dem Modul zu verbinden. Die lokalen Anforderungen an die Abschirmung sind in jedem Fall zu berücksichtigen. Die Abschirmung ist an beiden Seiten mit PE zu verbinden. Bei Potentialunterschieden ist ein Potentialausgleich vorzusehen.
  - Bei größeren Leitungslängen (>10 m) sind die jeweiligen Querschnitte und Abschirmungsmaßnahmen durch Fachpersonal zu bewerten (z. B. auf mögliche Störungen und Störquellen sowie bezüglich des Spannungsabfalls). Bei Leitungslängen über 40 m ist besondere Vorsicht geboten und ggf. Rücksprache mit dem Hersteller zu halten (Infoblatt zur Verkabelung von Leistungsverstärkern).
- Eine niederohmige Verbindung zwischen PE und der Tragschiene ist vorzusehen. Transiente Störspannungen werden von dem Modul direkt zur Tragschiene und somit zur lokalen Erdung geleitet.
- Die Spannungsversorgung sollte als geregeltes Netzteil (typisch: PELV System nach IEC364-4-4, sichere Kleinspannung) ausgeführt werden. Der niedrige Innenwiderstand geregelter Netzteile ermöglicht eine bessere Störspannungsableitung, wodurch sich die Signalqualität, insbesondere von hochauflösenden Sensoren, verbessert. Geschaltete Induktivitäten (Relais und Ventilspulen) an der gleichen Spannungsversorgung sind <u>immer</u> mit einem entsprechenden Überspannungsschutz direkt an der Spule zu beschalten.

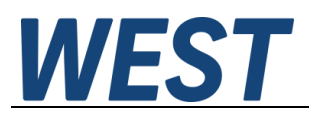

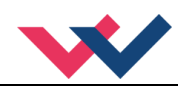

## 3.2 Typische Systemstruktur

### 3.2.1 Funktion 195

Dieses minimale System besteht aus folgenden Komponenten:

- (\*1) Proportionalventil (Wegeventil)
- (\*2) Hydraulikzylinder
- (\*3) PAM-199-P-PDP
- (\*4) Schnittstelle zur SPS mit ProfibusDP und Schaltsignalen

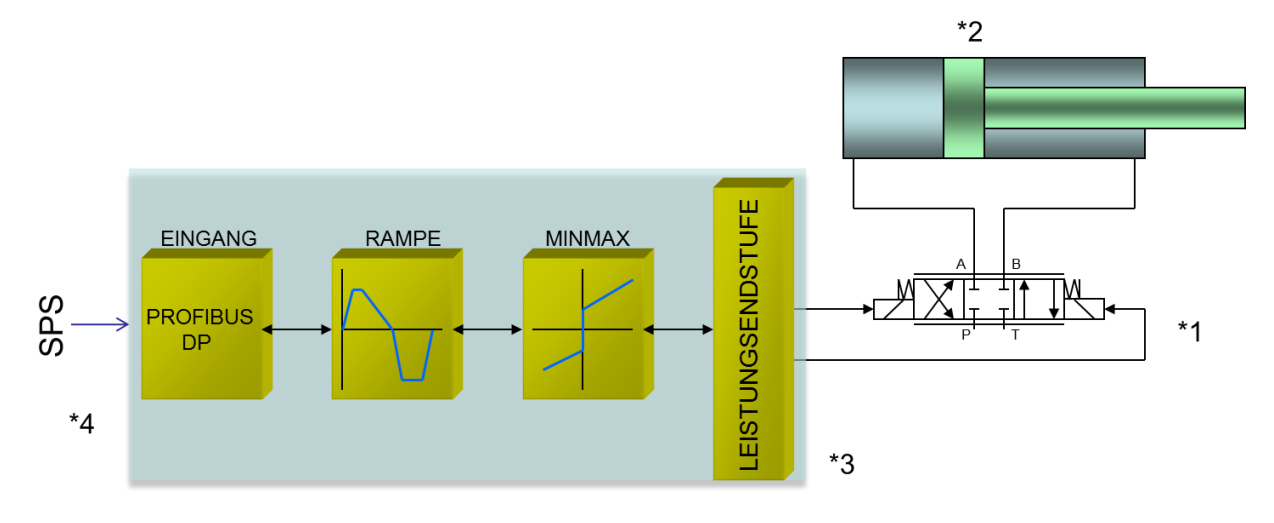

### 3.2.2 Funktion 196

Dieses minimale System besteht aus folgenden Komponenten:

- (\*1) Proportionalventil(e)
- (\*2) PAM-199-P-PDP
- (\*3) Schnittstelle zur SPS mit ProfibusDP und Schaltsignalen

\*2

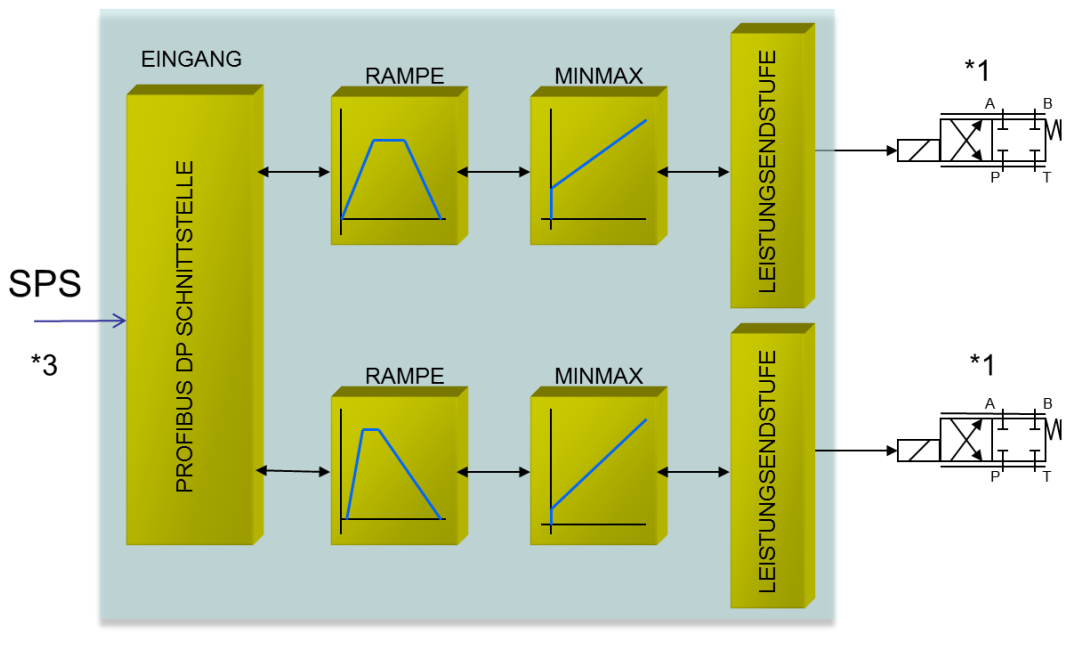

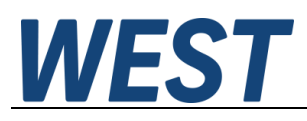

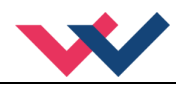

## 3.3 Funktionsweise

Bei diesem Leistungsverstärker wird der Sollwert über den Profibus vorgegeben. Die Endstufe wird über ein ENABLE Signal frei geschaltet. Dieses setzt sich aus einer Hardwarefreigabe (Schalteingang) und einer Softwarefreigabe (Profibusbit) zusammen. Ein fehlerfreier Betrieb wird über ein READY Signal (Schaltausgang und Profibusbit) zurückgemeldet. Ist die Fehlererkennung aktiv (SENS), wird bei einem Fehler die Endstufe abgeschaltet und das READY Signal deaktiviert. Abhängig von der Parametrierung von SENS muss der Fehler unter Umständen durch Rücksetzen des ENABLE Signals gelöscht werden. Im Modus 195 wir ein Sollwert von ±100% vorgegeben. Im Fehlerfall ist das Gerät deaktiviert. Im Modus 196 werden zwei Sollwerte von 0... 100% vorgegeben. Es gibt für jeden Kanal ein eigenes ENABLE Bit vom Profibus, damit beide Kanäle unabhängig voneinander betrieben werden können. Bei einem Magnetfehler wird nur der fehlerhafte Kanal deaktiviert. Das READY Signal wird aufgrund des Fehlers abgeschaltet, aber der fehlerfreie Kanal bleibt weiter funktionstüchtig.

| Schritt                             | Tätigkeit                                                                                                    |  |  |  |
|-------------------------------------|----------------------------------------------------------------------------------------------------|--|--|--|
| Installation                        | Installieren Sie das Gerät entsprechend dem Blockschaltbild. Achten Sie dabei auf die korrekte Verdrahtung und eine gute Abschirmung der Signale. Das Gerät muss in einem geschützten Gehäuse (Schaltschrank oder Ähnliches) installiert werden.                                                                                                    |  |  |  |
| Erstes Einschalten                  | Sorgen Sie dafür, dass es am Antrieb zu keinen ungewollten Bewegungen kommen<br>kann (z. B. Abschalten der Hydraulik). Schließen Sie ein Strommessgerät an und über-<br>prüfen Sie die Stromaufnahme des Gerätes. Ist sie höher als angegeben, so liegen Ver-<br>drahtungsfehler vor. Schalten Sie das Gerät unmittelbar ab und überprüfen Sie die Ver-<br>drahtung. |  |  |  |
| Aufbau der Kommunika-<br>tion       | Ist die Stromaufnahme korrekt, so sollte der PC (das Notebook) über die USB Schnitt-<br>stelle angeschlossen werden. Den Aufbau der Kommunikation entnehmen Sie den Un-<br>terlagen des WPC-300 Bedienprogramms.                                                                                                    |  |  |  |
|                                     | Weitere Inbetriebnahme und Diagnose werden durch die Bediensoftware WPC-300 unterstützt.                                                                                                    |  |  |  |
| Vorparametrierung                   | Parametrieren Sie jetzt (anhand der Systemauslegung und der Schaltpläne) folgende Parameter:                                                                                                    |  |  |  |
|                                     | Den Ausgangsstrom CURRENT und die ventiltypischen Parameter wie DITHER und MIN/MAX.<br>Diese Vorparametrierung ist notwendig, um das Risiko einer unkontrollierten Bewegung zu minimieren.                                                                                                    |  |  |  |
| Stellsignal                         | Kontrollieren Sie das Stellsignal mit einem Strommessgerät. (Der Magnetstrom liegt im Bereich von 0 2,6 A). Im jetzigen Zustand sollte es ca. 0 A anzeigen.<br>ACHTUNG! Sie können sich den Magnetstrom auch im WPC-300 anzeigen lassen.                                                                                                    |  |  |  |
| Hydraulik einschalten               | Jetzt kann die Hydraulik eingeschaltet werden. Das Modul generiert noch kein Signal.<br>Antriebe sollten stehen oder leicht driften (mit langsamer Geschwindigkeit die Position<br>verlassen), falls es sich um ein Wegeventil handelt.                                                                                                    |  |  |  |
| Aufbau der<br>Profibuskommunikation | Einrichten der Verbindung mit GSD File und Konfiguration der Datenbytes. Die Slaveadresse kann über den Bus vergeben werden oder im WPC Programm fest eingestellt werden.                                                                                                    |  |  |  |
| ENABLE aktivieren                   | <b>ACHTUNG!</b> Antriebe könnten jetzt ihre Position verlassen und mit voller Geschwindig-<br>keit in eine Endlage fahren oder der Druck kann Maximalwerte annehmen. Ergreifen<br>Sie Sicherheitsmaßnahmen, um Personen- und Sachschäden zu verhindern.                                                                                                    |  |  |  |
| Fernbedienmodus                     | Falls bei der Inbetriebnahme noch keine Buskommunikation zur Verfügung steht, kann<br>das Gerät über das WPC Programm angesteuert werden. Im Monitor kann dazu der<br>Remote Control Modus aktiviert werden.                                                                                                    |  |  |  |
|                                     | <b>ACHTUNG!</b> Das WPC übernimmt in diesem Moment die komplette Steuerung. Das Enablesignal an PIN 8 und die Busschnittstelle sind in dem Fall funktionslos.                                                                                                    |  |  |  |

### 3.4 Inbetriebnahme

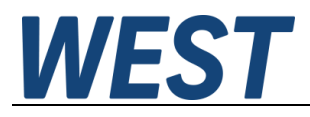

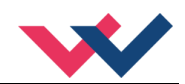

## 4 Technische Beschreibung

## 4.1 LED Anzeigen

| LEDs        | Beschreibung der LED-Funktion                                                                                                    |                                                        |  |  |  |
|-------------|----------------------------------------------------------------------------------------------------|--------------------------------------------------------|--|--|--|
| GRÜN + GELB | 1. Lauflicht (über alle LEDs): Der Bootloader ist aktiv! Keine normalen Funktionen sind möglich.                                                                                                    |                                                        |  |  |  |
|             | 2. Alle 6 s blinken alle LEDs dreimal kurz auf: Ein interner Datenfehler wurde ent-<br>deckt und automatisch behoben! Das Modul funktioniert weiterhin ordnungsge-<br>mäß. Um die Fehlermeldung zu quittieren, muss die Stromversorgung zum Modul<br>einmal kurz abgeschaltet werden.                                                                                                    |                                                        |  |  |  |
| GELB + GELB | <b>Die beiden gelben LEDs blinken abwechselnd im 1 s Takt:</b> Die nichtflüchtig gespei-<br>cherten Parameterdaten sind inkonsistent! Um diesen Fehler zu quittieren, müssen die<br>Daten mittels des SAVE Befehls / Buttons im WPC gesichert werden.<br>Wenn die Funktion des Moduls über den FUNCTION Parameter geändert wurde, wer-<br>den alle Parameter planmäßig gelöscht und auf Default Werte gesetzt. In diesem Fall<br>zeigen die LEDs keinen Fehler, sondern einen gewünschten Zustand an. Zur Quittie-<br>rung dieses Zustandes bitte die Parameter speichern. |                                                        |  |  |  |
| GRÜN        | Identisch mit den                                                                                                    | n READY Ausgang.                                       |  |  |  |
|             | AUS:                                                                                                    | Keine Stromversorgung oder ENABLE ist nicht aktiviert. |  |  |  |
|             | AN:                                                                                                    | System ist betriebsbereit.                             |  |  |  |
|             | Blinkend:                                                                                                    | Fehlerzustand, nicht aktiv wenn SENS = OFF.            |  |  |  |
| GELB        | Mittlere LED =                                                                                                    | Aktivität des Magneten A.                              |  |  |  |
|             | Rechte LED = Aktivität des Magneten B.                                                                                                    |                                                        |  |  |  |
| PDP GRÜN    | RÜN         Online LED Profibus - Kommunikation ist aktiv.                                                                                                    |                                                        |  |  |  |

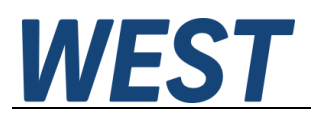

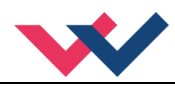

## 4.2 Eingangs- und Ausgangssignale

| Anschluss   | Versorgung                                                                                                    |  |  |  |  |
|-------------|----------------------------------------------------------------------------------------------------|--|--|--|--|
| PIN 3       | Spannungsversorgung (siehe technische Daten)                                                                                           |  |  |  |  |
| PIN 4       | 0 V (GND) Versorgungsanschluss.<br>Achtung, PIN 4 ist intern mit PIN 11 verbunden.                                                     |  |  |  |  |
| PIN 29      | Spannungsversorgung für die Leistungsendstufe, nur bei der S1 Version aktiv.                                                           |  |  |  |  |
| PIN 30      | 0 V (GND) Versorgungsanschluss, nur bei der S1-Version aktiv.                                                                          |  |  |  |  |
| PIN 31      | Spannungsversorgung Erweiterungsplatine, in S1-Version nur für Profibus.                                                               |  |  |  |  |
| PIN 32      | 0 V (GND) Versorgungsanschluss Erweiterungsplatine, in S1-Version nur für Profibus.                                                    |  |  |  |  |
| Anschluss   | PWM Ausgänge                                                                                                    |  |  |  |  |
| PIN 17 / 19 | PWM Ausgang zur Ansteuerung des Magnet A                                                                                               |  |  |  |  |
| PIN 18 / 20 | PWM Ausgang zur Ansteuerung des Magnet B                                                                                               |  |  |  |  |
| Anschluss   | Analoge Signale                                                                                                    |  |  |  |  |
| PIN 11      | 0 V Referenz für die Signalein- und Ausgänge.                                                                                          |  |  |  |  |
| Anschluss   | Digitale Ein- und Ausgänge                                                                                                    |  |  |  |  |
| PIN 8       | <b>ENABLE Eingang:</b><br>Dieses digitale Eingangssignal initialisiert in Verknüpfung mit dem Software-ENABLE<br>die Anwendung.        |  |  |  |  |
| PIN 1       | READY Ausgang:ON:Modul ist freigegeben, es liegt kein erkennbarer Fehler vor.OFF:ENABLE ist deaktiviert oder ein Fehler wurde erkannt. |  |  |  |  |

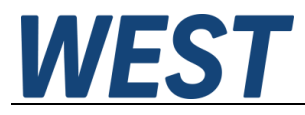

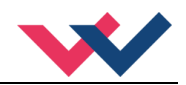

## 4.3 Blockschaltbild

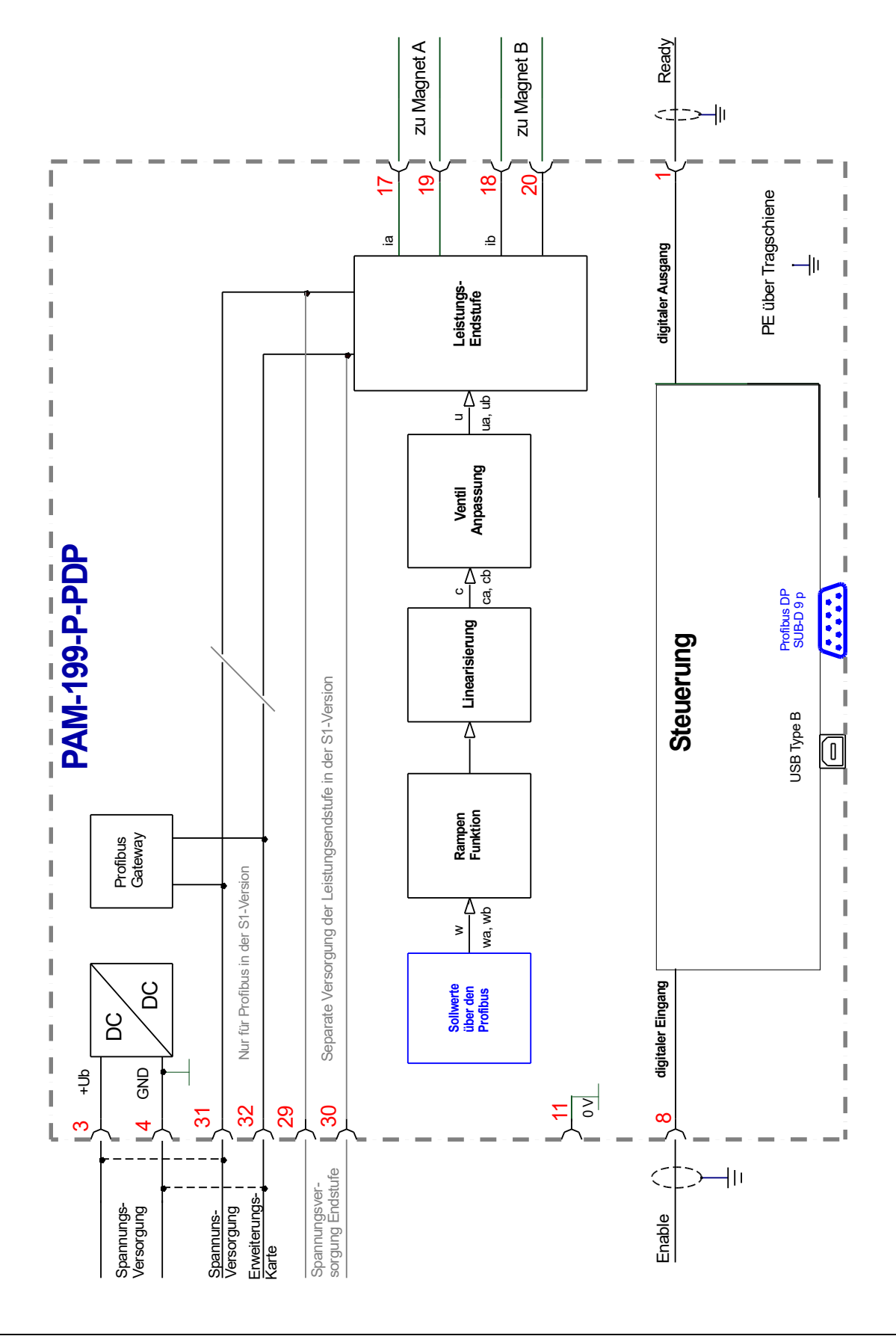

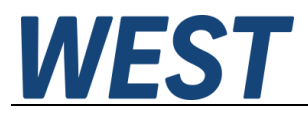

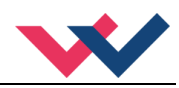

## 4.4 Typische Verdrahtung

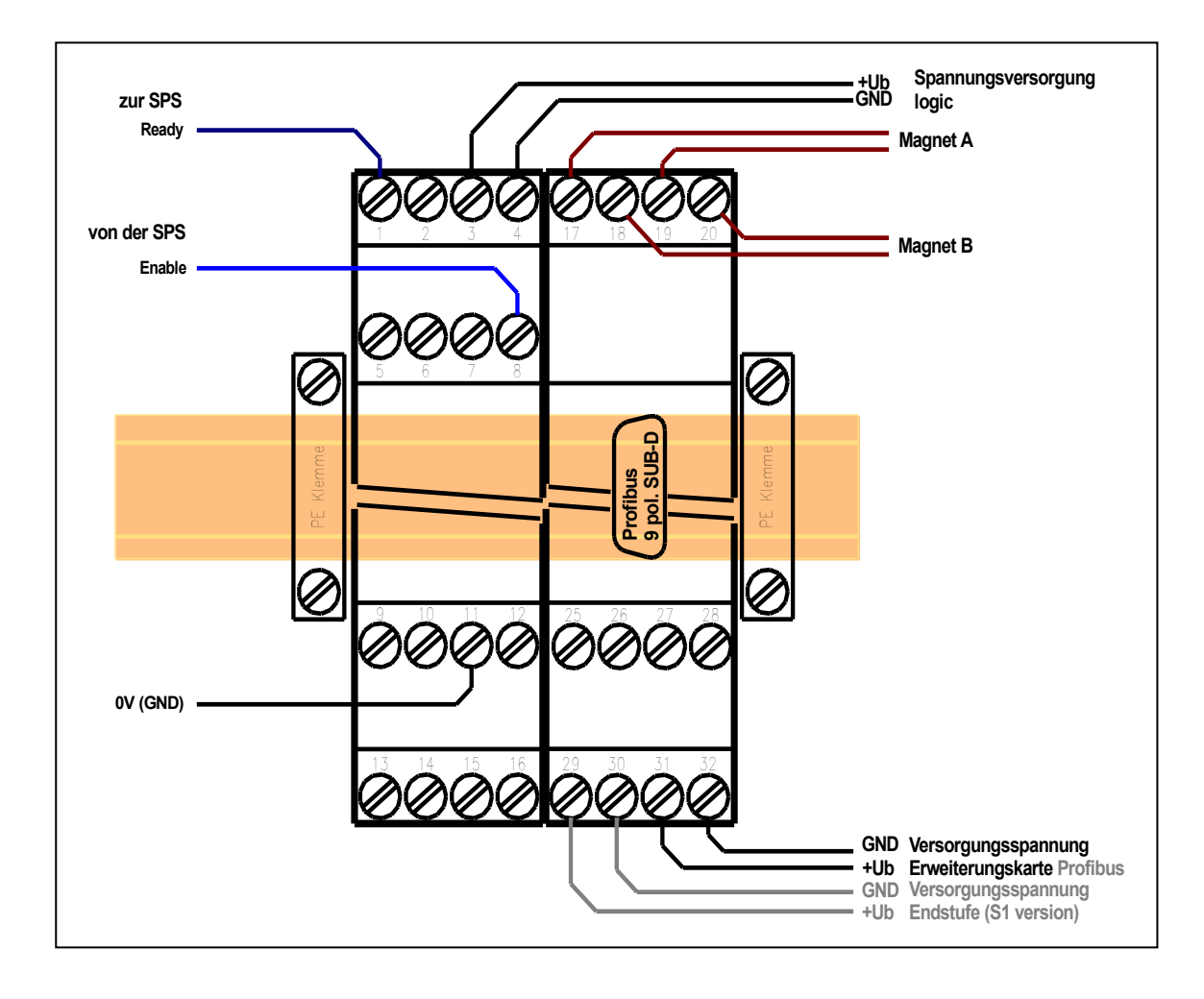

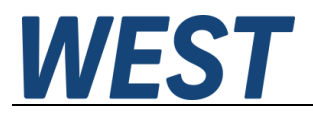

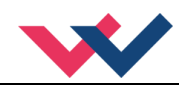

## 4.5 Technische Daten

| Versorgungsspannung (U <sub>b</sub> ) | [VDC]    | 12… 30 (inkl. Rippel)                          |
|---------------------------------------|----------|------------------------------------------------|
| Leistungsaufnahme                     | [W]      | max. 2,5 + Leistung der angeschlossenen Spulen |
| Externe Absicherung                   | [A]      | 3 mittel träge                                 |
| Digitale Eingänge                     |          |                                                |
| OFF                                   | [V]      | < 2                                            |
| ON                                    | [V]      | > 10                                           |
| Eingangswiderstand                    | [kOhm]   | 25                                             |
| Digitale Ausgänge                     |          |                                                |
| OFF                                   | [V]      | < 2                                            |
| ON                                    | [V]      | max. U₀                                        |
| Maximaler Ausgangsstrom               | [mA]     | 50                                             |
| PWM Leistungsausgänge                 |          | Kabelbruch und Kurzschluss überwacht           |
| Maximaler Ausgangsstrom               | [A]      | 2,6                                            |
| Frequenz                              | [Hz]     | 61 2604 in definierten Stufen wählbar          |
| Abtastzeiten                          |          |                                                |
| Magnetstromregelung                   | [us]     | 125                                            |
| Signalverarbeitung                    | [ms]     | 10                                             |
| Profibus DP Schnittstelle             |          |                                                |
| Übertragungsrate                      | [kbit/s] | 9.6.19.2.93.75.187.5.500.1500.3000.6000.12000  |
| ID-Nummer                             | -        | 1810h                                          |
| Serielle Schnittstelle                |          | USB - Virtueller COM Port                      |
| Übertragungsrate                      | [kBaud]  | 9.6 115.2                                      |
| Cobäuso                               | []       | Spon On Modul pach EN 50022                    |
| Material                              |          | Polyamid DA 6.6                                |
| Bronnborkoiteklesse                   | -        |                                                |
| Dieninbarkeitskiasse                  | -        |                                                |
| Gewicht                               | [ĸg]     | 0,310                                          |
| Schutzklasse                          | [IP]     | 20                                             |
| Temperaturbereich                     | [°C]     | -20 60                                         |
| Lagertemperatur                       | [°C]     | -20 70                                         |
| Luftfeuchtigkeit                      | [%]      | < 95 (nicht kondensierend)                     |
| Anschlüsse                            | -        |                                                |
| Kommunikation                         |          | USB Тур В                                      |
| Profibus                              |          | 9 pol. D-SUB                                   |
| Steckverbinder                        |          | 4 pol. Schraubanschlüsse mit Zughülse          |
| PE                                    |          | über die DIN Tragschiene                       |
| EMV                                   | EN       | 61000-6-2: 8/2005                              |
|                                       | EN       | 61000-6-4: 6/2007 ; A1:2011                    |

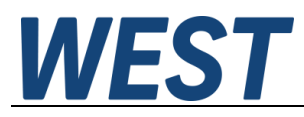

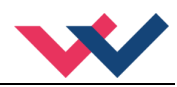

## 5 Parameter

## 5.1 Parameterübersicht 195

| Gruppe                  | Kommando       | Werksein-<br>stellung | Einheit | Beschreibung                                                |  |
|-------------------------|----------------|-----------------------|---------|-------------------------------------------------------------|--|
| Basisparam              | Basisparameter |                       |         |                                                             |  |
|                         | LG             | EN                    | -       | Sprachumschaltung                                           |  |
|                         | MODE           | STD                   | _       | Parameteransicht                                            |  |
|                         | PDPADR         | 126                   | -       | Profibusadresse                                             |  |
|                         | SENS           | AUTO                  | -       | Fehlerüberwachung                                           |  |
|                         | FUNCTION       | 195                   | -       | Auswahl des Funktionsmodus                                  |  |
|                         | CCMODE         | OFF                   | -       | Aktivierung bzw. Deaktivierung der Kennlinienlinearisierung |  |
| Eingangssig             | gnalanpassung  | I                     |         |                                                             |  |
|                         | AA:1           | 100                   | ms      |                                                             |  |
|                         | AA:2           | 100                   | ms      | Zaitan dar Viar Quadrantan Sallwartrampa                    |  |
|                         | AA:3           | 100                   | ms      | Zeiten der vier Quadranten Sonwertrampe                     |  |
|                         | AA:4           | 100                   | ms      |                                                             |  |
| Ausgangssignalanpassung |                |                       |         |                                                             |  |
|                         | сс             | X Y                   | -       | Frei definierbare Kennlinienlinearisierung                  |  |
|                         | MIN:A          | 0                     | 0,01 %  | Überdeekungekempensetien                                    |  |
|                         | MIN:B          | 0                     | 0,01 %  | Oberdeckungskompensation                                    |  |
|                         | MAX:A          | 10000                 | 0,01 %  | Ausgangskalierung                                           |  |
|                         | MAX:B          | 10000                 | 0,01 %  |                                                             |  |
|                         | TRIGGER        | 200                   | 0,01 %  | Ansprechschwelle der Überdeckungskompensation               |  |
|                         | SIGNAL:U       | +                     | -       | Umschalten der Ausgangspolarität                            |  |
| Endstufenp              | arameter       |                       |         |                                                             |  |
|                         | CURRENT        | 1000                  | mA      | Magnet-Nennstrom                                            |  |
|                         | DAMPL          | 500                   | 0,01 %  | Dither Amplitude                                            |  |
|                         | DFREQ          | 121                   | Hz      | Dither Frequenz                                             |  |
|                         | PWM            | 2604                  | Hz      | PWM Frequenz                                                |  |
|                         | ACC            | ON                    | -       | Automatische Einstellung des Magnetstromreglers             |  |
|                         | PPWM           | 7                     | -       | P-Verstärkung des Stromreglers                              |  |
|                         | IPWM           | 40                    | -       | I-Verstärkung des Stromreglers                              |  |

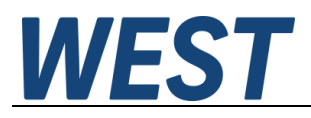

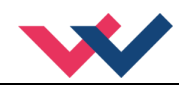

## 5.2 Parameterübersicht 196

| Gruppe      | Kommando                | Werksein-<br>stellung | Einheit          | Beschreibung                                                 |
|-------------|-------------------------|-----------------------|------------------|--------------------------------------------------------------|
| Basisparam  | Basisparameter          |                       |                  |                                                              |
|             | LG                      | EN                    | -                | Sprachumschaltung                                            |
|             | MODE                    | STD                   | -                | Parameteransicht                                             |
|             | PDPADR                  | 126                   | -                | Modus der Eingangsskalierung                                 |
|             | SENS                    | AUTO                  | -                | Fehlerüberwachung                                            |
|             | FUNCTION                | 196                   | -                | Auswahl des Funktionsmodus                                   |
|             | CCMODE                  | OFF                   | -                | Aktivierung bzw. Deaktivierung der Kennlinien Linearisierung |
| Eingangssig | gnalanpassung           | l                     |                  |                                                              |
|             | AA:UP                   | 100                   | ms               | Rampenzeiten für Kanal A                                     |
|             | AA:DOWN                 | 100                   | ms               |                                                              |
|             |                         | 100<br>100            | ms               | Rampenzeiten für Kanal B                                     |
| Ausgangssi  | Ausgangssignalannassung |                       | mo               |                                                              |
|             | CCA                     | х ү                   | -                |                                                              |
|             | ССВ                     | Х Ү                   | -                | Frei definierbare Kennlinienlinearisierung                   |
|             | MIN:A                   | 0                     | 0,01 %           | Überdeckungskompensation                                     |
|             | MIN:B                   | 0                     | 0,01 %           |                                                              |
|             | MAX:A<br>MAX:B          | 10000                 | 0,01 %<br>0,01 % | Ausgangsskalierung                                           |
|             | TRIGGER                 | 200                   | 0,01 %           | Ansprechschwelle der Überdeckungskompensation                |
| Endstufenp  | arameter                |                       |                  |                                                              |
|             | CURRENT                 | 1000                  | mA               | Magnet-Nennstrom                                             |
|             | DAMPL:A                 | 500                   | 0,01 %           | Dither Amplitude                                             |
|             | DAMPL:B                 | 500                   | 0,01 %           |                                                              |
|             | DFREQ:A                 | 121                   | Hz               | Dither Frequenz                                              |
|             | DFREQ:B                 | 121                   | Hz               |                                                              |
|             | PWM:A                   | 2604                  | Hz<br>U-         | PWM Frequenz                                                 |
|             | PWM:B                   | 2604                  | HZ               |                                                              |
|             | ACC                     | ON                    | -                | Automatische Einstellung des Magnetstromregiers              |
|             | PPWM:A                  | 7                     | -                | P-Verstärkung des Stromreglers                               |
|             | FPWM: B                 | /                     | -                |                                                              |
|             | IPWM:A                  | 40<br>40              | -<br>-           | I-Verstärkung des Stromreglers                               |
|             |                         | 10                    |                  |                                                              |

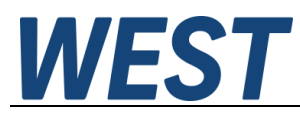

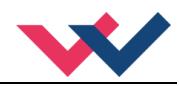

### 5.3 Basisparameter

### 5.3.1 LG (Umschaltung der Sprache für die Hilfstexte)

| Kommando |   | Parameter  | Einheit | Gruppe |
|----------|---|------------|---------|--------|
| LG       | Х | x= DE   EN | _       | STD    |

Es kann für die Hilfstexte im WPC die englische oder deutsche Sprache gewählt werden.

### 5.3.2 MODE (Umschaltung der Parametergruppen)

| Kommando | Parameter | Einheit | Gruppe |
|----------|-----------|---------|--------|
| MODE X   | x= STD EX |         | STD    |

Über dieses Kommando wird der Bedienermodus umgeschaltet. Verschiedene Kommandos (definiert über STD/EXP) sind im Standardmodus ausgeblendet. Die weiteren Kommandos im "Expert" Modus haben einen deutlicheren Einfluss auf das Systemverhalten und sollten entsprechend vorsichtig verändert werden.

### 5.3.3 PDPADR (Profibusadresse)

| Kommando | Parameter | Einheit | Gruppe |
|----------|-----------|---------|--------|
| PDPADR X | x= 1 126  | -       | STD    |

Über dieses Kommando wird die Adresse des Moduls für die Kommunikation mit dem Profibus festgelegt. Soll die Adressvergabe über den Profibus realisiert werden, so muss die Adresse 126 gewählt werden.

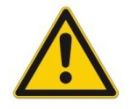

**ACHTUNG**: Wird die Adresse über den Profibus geändert, so bleibt in der Parameterliste des Gerätes die 126 stehen. Die aktuelle Adresse mit der das Gerät angesprochen werden kann, ist jedoch die zuvor über den Profibus gewählte.

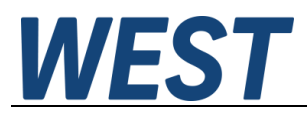

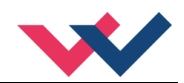

## 5.3.4 SENS (Fehlerüberwachung)

| Komman | do | Parameter      | Einheit | Gruppe |
|--------|----|----------------|---------|--------|
| SENS   | Х  | x= ON OFF AUTO | -       | STD    |

Über dieses Kommando werden Überwachungsfunktionen (Magnetstromüberwachungen und interne Modulüberwachungen) aktiviert bzw. deaktiviert.

ON: Alle Funktionen werden überwacht. Die erkannten Fehler können durch Deaktivieren des ENABLE Eingangs gelöscht werden. Dieser Modus sollte verwendet werden, wenn der Zustand von der SPS überwacht wird (READY Signal).

OFF: Keine Überwachungsfunktion ist aktiv.

AUTO: AUTO RESET Modus, alle Funktionen werden überwacht. Nachdem der Fehlerzustand nicht mehr anliegt, geht das Modul automatisch in den normalen Betriebszustand über.

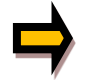

Normalerweise ist die Überwachungsfunktion immer aktiv, da sonst keine Fehler über den Ausgang READY signalisiert werden. Zur Fehlersuche kann sie aber deaktiviert werden.

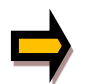

AUTO Modus: Das Gerät überprüft jede Sekunde den Fehlerstatus, dadurch werden die LEDs und der READY Ausgang kurzzeitig angesteuert.

### 5.3.5 **FUNCTION (Wahl des Funktionsmodus)**

| Kommando   | Parameter  | Einheit | Gruppe |
|------------|------------|---------|--------|
| FUNCTION X | x= 195 196 | -       | STD    |

Über dieses Kommando kann zwischen der Ansteuerung von Ventilen mit einem Magneten (Druckventile) und Ventilen mit zwei Magneten (Wegeventile) umgeschaltet werden.

### 5.3.6 CCMODE (Aktivierung der Kennlinienlinearisierung)

| Kommando | Parameter | Einheit | Gruppe |
|----------|-----------|---------|--------|
| CCMODE X | x= ON OFF | -       | EXP    |

Dieses Kommando wird zur Aktivierung bzw. Deaktivierung der Linearisierungsfunktion verwendet (CC). Durch das unmittelbare Deaktivieren ist eine einfache und schnelle Beurteilung der Linearisierung möglich.

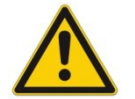

**ACHTUNG:** Wird das CC-Kommando verwendet, sollten die Parameter MIN, MAX und TRIGGER berücksichtigt werden. Die Kommandos beeinflussen sich gegenseitig. Sollte es nötig sein beide Einstellungen zu verwenden, so ist Vorsicht geboten.

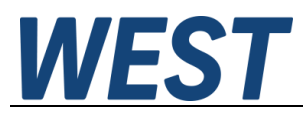

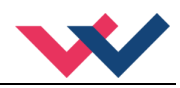

## 5.4 Eingangssignalanpassung

## 5.4.1 AA (Rampenfunktion)

| Kommando |   | Parameter   | Einheit | Gruppe |     |
|----------|---|-------------|---------|--------|-----|
| AA:I     | Х | i= 1 4      | -       | STD    | 195 |
|          |   | x= 1 120000 | ms      |        |     |
| AA:I     | Х | i= UP DOWN  | -       | STD    | 196 |
| AB:I     | Х | x= 1 120000 | ms      |        |     |

#### 5.4.1.1 Modus 195, vier Quadranten Rampenfunktion.

Der erste Quadrant steht für die ansteigende Rampe (Magnet A), der zweite Quadrant für die abfallende Rampe (Magnet A).Der dritte Quadrant steht für die ansteigende Rampe (Magnet B) und der vierte Quadrant für die abfallende Rampe (Magnet B).

ACHTUNG: Aufgrund der internen Berechnungen kann es zu Rundungsfehlern bei der Anzeige kommen.

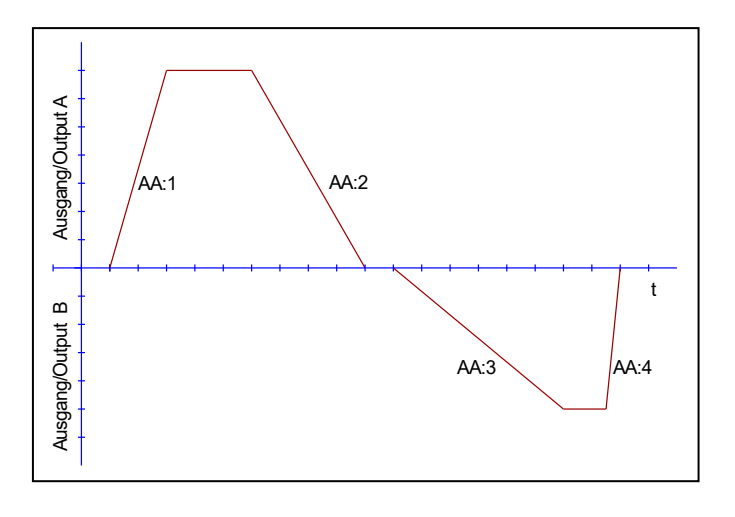

#### 5.4.1.2 Modus 196, zwei Quadranten Rampenfunktion.

Der erste Quadrant steht für die ansteigende Rampe und der zweite Quadrant für die abfallende Rampe. Die Rampenzeit bezieht sich auf einen Signalbereich von 100 %. Die Rampenzeiten sind für beide Kanäle separat einzustellen.

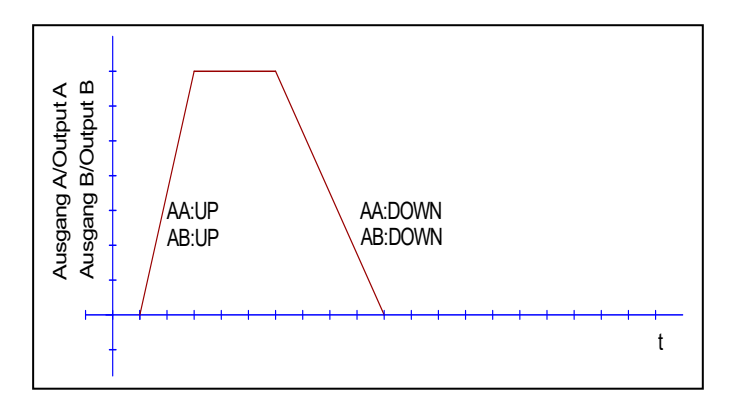

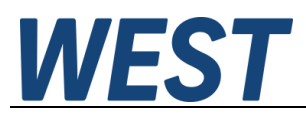

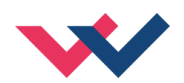

## 5.5 Ausgangssignalanpassung

| Kommando  | Parameter       | Einheit | Gruppe    |
|-----------|-----------------|---------|-----------|
| CC:I X Y  | i= -10 10       | -       | CCMODE=ON |
|           | x= -10000 10000 | 0,01 %  |           |
|           | y= -10000 10000 | 0,01 %  | 195       |
| CCA:I X Y | i= 0 10         | -       | CCMODE=ON |
| CCB:I X Y | x= -10000 10000 | 0,01 %  |           |
|           | y= -10000 10000 | 0,01 %  | 196       |

## 5.5.1 CC (Kennlinienlinearisierung)

Eine anwenderspezifische Signalcharakteristik kann mit dieser Funktion definiert werden. Zur Aktivierung muss der Parameter CCMODE auf ON gesetzt werden.

#### 5.5.1.1 Modus 195, zwei Magnete

Positive Indexwerte sind für den A-Magneten und negative Indexwerte für den B-Magneten. Die Kurve wird mit Hilfe der linearen Interpolierung berechnet: **y=(x-x1)\*(y1-y0)/(x1-x0)+y1**.

Die Auswirkungen der Linearisierung können über die Prozessdaten im Monitor oder im Oszilloskop beurteilt werden.

Zur Eingabe der Linearisierungsfunktion stehen im WPC-300 eine Tabelle und eine grafische Eingabe zur Verfügung. Das Eingangssignal liegt auf der X-Achse und das Ausgangssignal auf der Y-Achse.

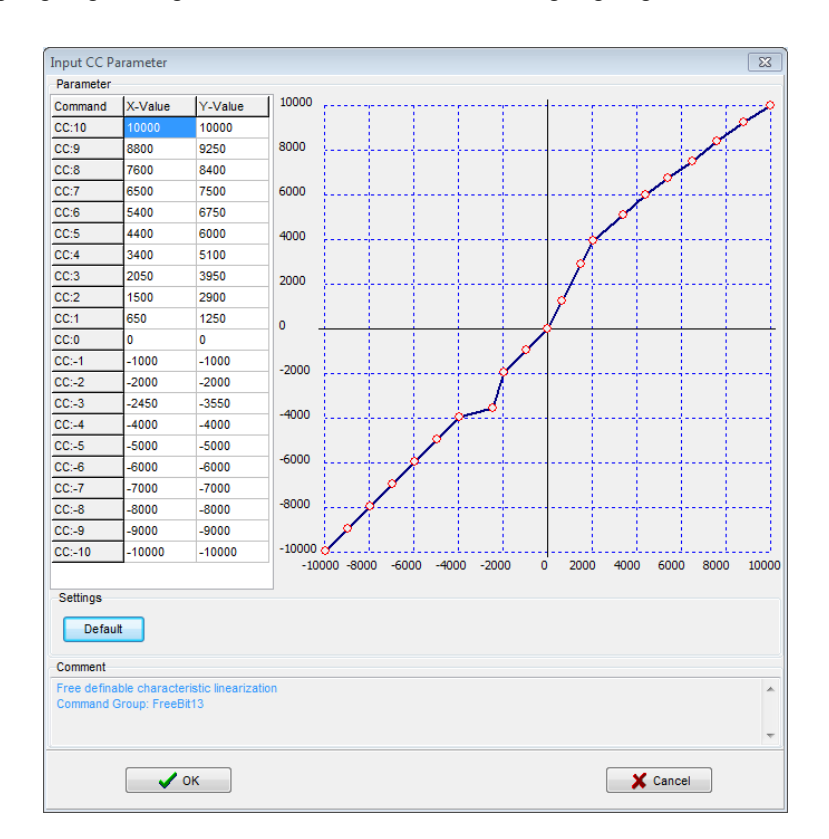

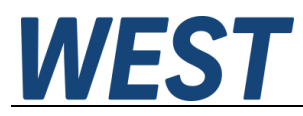

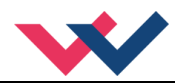

#### 5.5.1.2 Modus 196, jeweils ein Magnet

Bei einmagnetigen Ventilen ist nur der erste Quadrant aktiv. Die Kurve wird mit Hilfe der linearen Interpolierung berechnet: **y=(x-x1)\*(y1-y0)/(x1-x0)+y1**.

Die Auswirkungen der Linearisierung können über die Prozessdaten im Monitor oder im Oszilloskop beurteilt werden.

Zur Eingabe der Linearisierungsfunktion stehen im WPC-300 eine Tabelle und eine grafische Eingabe zur Verfügung. Das Eingangssignal liegt auf der X-Achse und das Ausgangssignal auf der Y-Achse

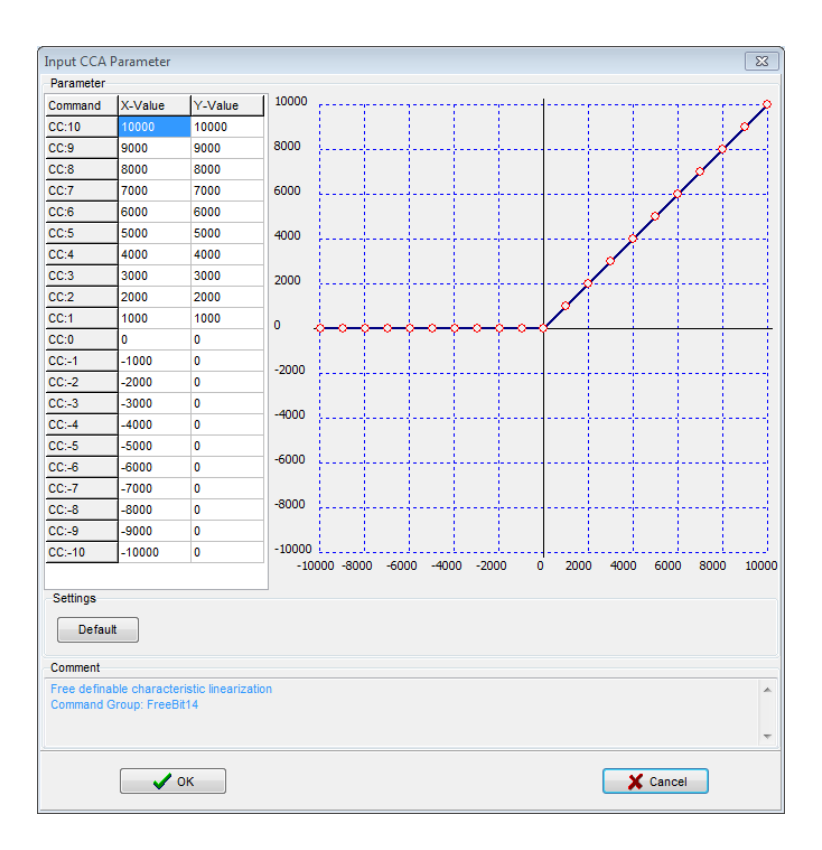

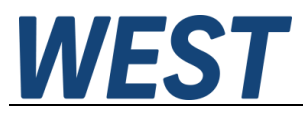

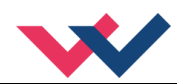

- 5.5.2 MIN (Kompensation der Überdeckung)
- 5.5.3 MAX (Ausgangsskalierung)

### 5.5.4 TRIGGER (Ansprechschwelle für den MIN Parameter)

| Kommando |   | Parameter     | Einheit | Gruppe |
|----------|---|---------------|---------|--------|
|          |   | i= A B        | -       | STD    |
| MIN:I    | Х | x= 0 6000     | 0,01 %  |        |
| MAX:I    | Х | x= 5000 10000 | 0,01 %  |        |
| TRIGGER  | Х | x= 0 3000     | 0,01 %  |        |

Über diese Kommandos wird das Ausgangssignal an das Ventil angepasst. Mit dem MAX Wert wird das Ausgangssignal (die maximale Ventilansteuerung) eingestellt. Mit dem MIN Wert wird die Überdeckung (Totzone im Ventil) kompensiert. Über den Trigger wird definiert, wann die MIN Einstellung aktiv ist. Es kann so ein Unempfindlichkeitsbereich<sup>1</sup> um den Nullpunkt definiert werden.

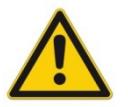

**ACHTUNG**: Wird der MIN Wert zu hoch eingestellt, wirkt sich dies auf den minimalen Ausgangsstrom (minimale Geschwindigkeit) aus, der dann nicht mehr einstellbar ist.

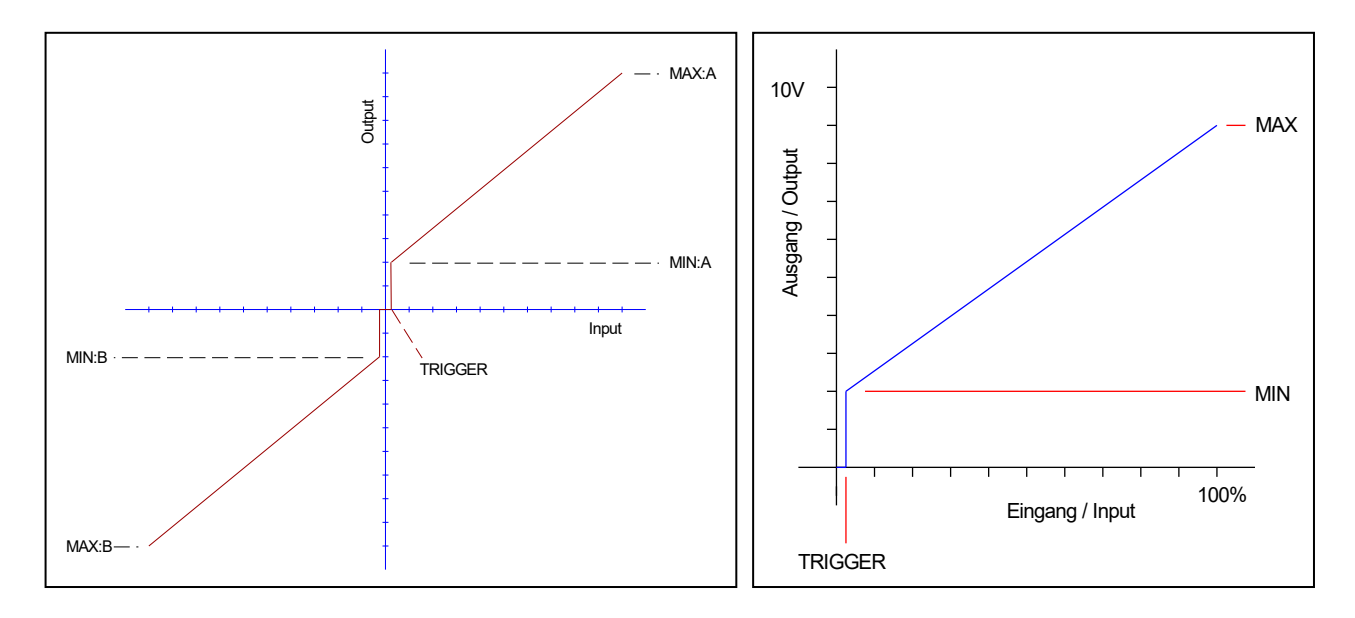

Abb.1: Modus 195, Wegeventil mit 2 Magneten

Abb.2: Modus 196, ein Magnet je Kanal

<sup>&</sup>lt;sup>1</sup> Diese Totzone ist notwendig, damit es (z.B. bei kleinen Schwankungen des elektrischen Eingangssignals) nicht zu unerwünschten Ansteuerungen kommt. Wird dieses Modul in Positionsregelungen eingesetzt, so sollte der TRIGGER verringert werden (typisch: 1... 10).

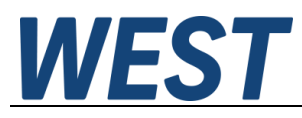

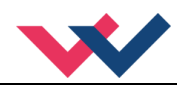

## 5.6 Parameter der Leistungsendstufe

### 5.6.1 CURRENT (Nominaler Ausgangsstrom)

| Kommando  | Parameter   | Einheit | Gruppe |
|-----------|-------------|---------|--------|
| CURRENT X | x= 500 2600 | mA      | STD    |

Über diesen Parameter wird der Nennstrom des Magneten eingestellt. Dither und auch MIN/MAX beziehen sich immer auf diesen Wert.

### 5.6.2 **DAMPL** (Ditheramplitude)

### 5.6.3 DFREQ (Ditherfrequenz)

| Kommando |   | Parameter | Einheit | Gruppe  |
|----------|---|-----------|---------|---------|
| DAMPL    | Х | x= 0 3000 | 0,01 %  | STD 195 |
| DFREQ    | Х | x= 60 400 | Hz      |         |
|          |   | i= A B    |         | STD 196 |
| DAMPL:I  | Х | x= 0 3000 | 0,01 %  |         |
| DFREQ:I  | Х | x= 60 400 | Hz      |         |

Über dieses Kommando kann der Dither<sup>2</sup> frei definiert werden. Je nach Ventil können unterschiedliche Amplituden oder Frequenzen erforderlich sein. Die Ditheramplitude ist in % des nominalen Ausgangsstroms definiert. (siehe Kommando CURRENT). Aufgrund der internen Berechnungen kann die Ditherfrequenz bei höheren Frequenzen nur in Stufen eingestellt werden. Es wird immer die nächst höhere Stufe gewählt und angezeigt.

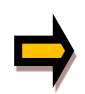

**ACHTUNG:** Die Parameter PPWM und IPWM beeinflussen die Wirkung der Dithereinstellung. Nach der Dither Optimierung sollten diese Parameter nicht mehr verändert werden.

**ACHTUNG**: Wenn die PWM Frequenz kleiner 500 Hz ist, dann sollte die Ditheramplitude auf null gesetzt werden.

<sup>&</sup>lt;sup>2</sup> Bei dem Dither handelt es sich um ein Brummsignal, das dem Stromsollwert überlagert wird. Der Dither wird durch Frequenz und Amplitude definiert. Die Ditherfrequenz sollte nicht mit der PWM Frequenz verwechselt werden. In den Dokumentationen mancher Ventile wird von einem Dither gesprochen und es wird aber die PWM Frequenz gemeint. Zu erkennen ist dies durch die fehlende Angabe der Ditheramplitude.

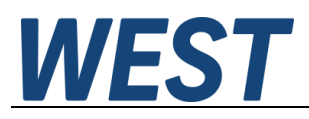

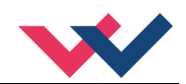

### 5.6.4 **PWM (PWM Frequenz)**

| Kommando |   | Parameter            | Einheit | Gruppe |     |
|----------|---|----------------------|---------|--------|-----|
| PWM      | Х | x= 61 2604           | Hz      | STD    | 195 |
| PWM:I    | Х | i= A B<br>x= 61 2604 | Hz      | STD    | 196 |

Die Frequenz kann in vorgegebenen Stufen definiert werden (61 Hz, 72 Hz, 85 Hz, 100 Hz, 120 Hz, 150 Hz, 200 Hz, 269 Hz, 372 Hz, 488 Hz, 624 Hz, 781 Hz, 976 Hz, 1201 Hz, 1420 Hz, 1562 Hz, 1736 Hz, 1953 Hz, 2232 Hz, 2604 Hz). Die optimale Frequenz ist ventilabhängig.

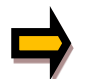

**ACHTUNG:** Bei niedrigen PWM Frequenzen sollten die Parameter PPWM und IPWM angepasst werden, da die längeren Totzeiten die Stabilität des Regelkreises verringern.

### 5.6.5 ACC (Automatische Einstellung des Magnetstromreglers)

| Kommando | Parameter | Einheit | Gruppe |
|----------|-----------|---------|--------|
| ACC X    | x= ON OFF | _       | EXP    |

Arbeitsmodus der Magnetstromregelung.

**ON**: Im AUTOMATIC Modus werden die PPWM und IPWM Werte anhand der PWM Frequenz berechnet.

**OFF**: Manuelle Einstellung.

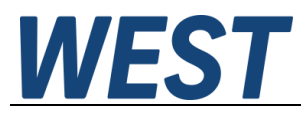

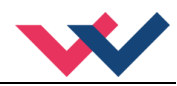

### 5.6.6 **PPWM (Magnetstromregler P Anteil)**

### 5.6.7 IPWM (Magnetstromregler | Anteil)

| Kommando |   | Parameter | Einheit | Gruppe  |
|----------|---|-----------|---------|---------|
| PPWM     | Х | x= 0 30   | -       | EXP 195 |
| IPWM     | Х | x= 1 100  | -       | ACC=OFF |
|          |   | i= A B    |         | EXP 196 |
| PPWM:I   | Х | x= 0 30   | -       | ACC=OFF |
| IPWM:I   | Х | x= 1 100  | -       |         |

Mit diesen Kommandos wird der PI Stromregler für die Magnete parametriert.

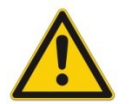

Ohne entsprechende Messmöglichkeiten und Erfahrungen sollten diese Parameter nicht verändert werden.

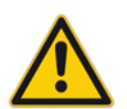

Achtung, steht der Parameter ACC auf ON so werden diese Einstellungen automatisch durchgeführt.

Ist die PWM-Frequenz < 250 Hz, so muss die Stromregeldynamik verringert werden. Typische Werte sind: PPWM = 1... 3 und IPWM = 40... 80.

Ist die PWM-Frequenz > 1000 Hz, so sollten die Standardwerte von PPWM = 7 und IPWM = 40 gewählt werden.

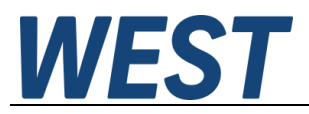

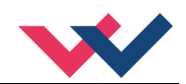

## 5.6.8 ST (Statusabfrage)

| Kommando | Parameter | Einheit | Gruppe   |
|----------|-----------|---------|----------|
| ST       | _         | _       | TERMINAL |

Sowohl die vom Bussystem übermittelten Steuerworte, Sollwerte und Statusworte als auch der Zustand der verknüpften Hardware-Freigabe des Moduls werden durch dieses Kommando ausgegeben. Der Aufruf kann nur durch Eingabe im Terminalfenster erfolgen.

Die ANZEIGE beim Statuskommando ist wie folgt aufgebaut:

|              |   | ( high byte / low byte )                   |  |  |  |  |
|--------------|---|--------------------------------------------|--|--|--|--|
| Control word | : | 0000 0000 / 0000 0000                      |  |  |  |  |
| Status word  | : | 0000 0000 / 0000 0000                      |  |  |  |  |
| Setpoint A   | : | 0000 (übermittelter HEX Wert)              |  |  |  |  |
| Setpoint B   | : | 0000 (übermittelter HEX Wert)              |  |  |  |  |
| Enable input | : | disabled (Schalteingang an PIN 8)          |  |  |  |  |
| Para address | : | 0000 (Adresse für Busparametrierung)       |  |  |  |  |
| Para value   | : | 0000 (Parameterwert für Busparametrierung) |  |  |  |  |

## 5.7 Prozessdaten (Monitoring)

| Kommando | Parameter                                | Einheit | Funktion |
|----------|------------------------------------------|---------|----------|
| W        | Sollwert nach Eingangsskalierung         | %       | 195      |
| С        | Sollwert nach der Rampe                  | %       |          |
| U        | Magnetstromsollwert                      | %       |          |
| WA       | Sollwert nach Eingangsskalierung Kanal A | %       | 196      |
| CA       | Sollwert nach der Rampe Kanal A          | %       |          |
| UA       | Magnetstromsollwert Kanal A              | %       |          |
| WB       | Sollwert nach Eingangsskalierung Kanal B | %       |          |
| СВ       | Sollwert nach der Rampe Kanal B          | %       |          |
| UB       | Magnetstromsollwert Kanal B              | %       |          |
| IA       | Ausgangsstrom Magnet A                   | mA      | 195      |
| IB       | Ausgangsstrom Magnet B                   | mA      | 196      |

Die Prozessdaten sind die variablen Größen, die im Monitor oder im Oszilloskop kontinuierlich beobachtet werden können.

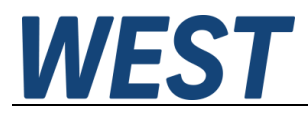

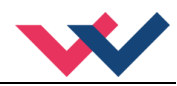

## 6 Anhang

## 6.1 Überwachte Fehlerquellen

Folgende mögliche Fehlerquellen werden bei SENS = ON / AUTO fortlaufend überwacht:

| Quelle                                   | Fehler      | Verhalten                                                                                                    |
|------------------------------------------|-------------|----------------------------------------------------------------------------------------------------|
| Magnet A PIN 3 / 4<br>Magnet B PIN 1 / 2 | Drahtbruch  | Die Endstufe wird deaktiviert.                                                                                              |
| EEPROM<br>(beim Einschalten)             | Datenfehler | Die Endstufe wird deaktiviert.<br>Die Endstufe kann nur aktiviert<br>werden, indem die Parameter<br>neu gespeichert werden! |

## 6.2 Fehlersuche

Ausgegangen wird von einem betriebsfähigen Zustand und vorhandener Kommunikation zwischen Modul und dem WPC-300. Weiterhin ist die Parametrierung zur Ventilansteuerung anhand der Ventildatenblätter eingestellt.

Zur Fehleranalyse kann der RC Modus im Monitor verwendet werden.

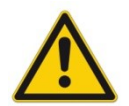

**ACHTUNG:** Wenn mit dem RC (Remote Control) Modus gearbeitet wird, sind alle Sicherheitsaspekte gründlich zu prüfen. In diesem Modus wird das Modul direkt gesteuert und die Maschinensteuerung kann keinen Einfluss auf das Modul ausüben.

| FEHLER                                                                              | URSACHE / LÖSUNG                                                                                                    |
|-------------------------------------------------------------------------------------|----------------------------------------------------------------------------------------------------|
| ENABLE ist aktiv, das<br>Modul zeigt keine Reak-<br>tion, die READY LED ist<br>aus. | Spannungsversorgung ist unterbrochen oder das ENABLE Signal liegt nicht an.<br>Wenn keine Spannungsversorgung vorhanden ist, findet auch keine Kommunikation<br>über unser Bedienprogramm statt. Ist die Verbindung mit WPC-300 aufgebaut, so ist<br>auch eine Spannungsversorgung vorhanden. In dem Fall kann im Monitor auch über-<br>prüft werden, ob das ENABLE Signal anliegt. |
| ENABLE ist aktiv, die<br>READY LED blinkt.                                          | <ul> <li>Mit der blinkenden READY LED wird signalisiert, dass vom Modul ein Fehler erkannt wurde. Fehler können sein:</li> <li>Kabelbruch oder falsche Verdrahtung zu den Magneten.</li> </ul>                                                                                                    |
|                                                                                     | <ul> <li>Interner Datenfehler: Kommando/Button SAVE ausführen, um den Datenfehler<br/>zu löschen. System hat wieder die DEFAULT Daten geladen.</li> </ul>                                                                                                    |
|                                                                                     | Mit den WPC-300 Bedienprogrammen kann - über den Monitor - der Fehler direkt lo-<br>kalisiert werden.                                                                                                    |

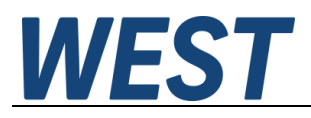

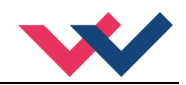

## 6.3 Statusinformationen

Im Monitor des WPC Programms gibt es Statusinformationen für die Zustände von Eingängen, Ausgängen, der Regler und des Gerätes selber. Dabei sind aktive grüne Anzeigen positive Betriebsbereitschaftsmeldungen, bei Gelben handelt es sich um erreichte definierbare Überwachungsgrenzen und die Roten zeigen aufgetretene Fehler an. Bewegt man den Mauszeiger auf eine der Anzeigen erscheint ein Hilfstext zur Bedeutung. Dieses Gerät enthält folgende Anzeigen:

| Status Info | READY – Allgemeine Betriebsbereitschaft bzw. Aktivität des Verstärkers |
|-------------|------------------------------------------------------------------------|
| READY       | EEPROM – Datenfehler, SAVE ausführen zum Speichern                     |
| EEPROM      | SVC EDDOD Systemfables / Interney Eabler                               |
| SYS_ERROR   | SYS_ERROR – Systemtenier / Interner Fenier                             |
| SOLENOID A  | SOLENOID A – Fehler (z.B. Kabelbruch) am Magnetausgang A               |
| SOLENOID B  | SOLENOID B – Fehler (z.B. Kabelbruch) am Magnetausgang B               |

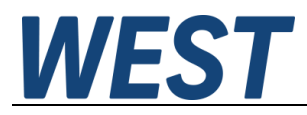

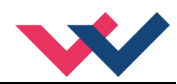

## 7 Profibus Schnittstelle

## 7.1 Profibus Funktionen

Das Profibus-Modul unterstützt alle Baudraten von 9,6 kbit/s bis 12 Mbit/s. Die Baudratenerkennung erfolgt automatisch. Das Modul realisiert den vollständigen Funktionsumfang eines Profibus-DP Slaves gemäß IEC 61158. Die Profibus Stationsadresse kann über ein entsprechendes Kommando durch ein Terminal Programm und der Bediensoftware WPC-300 eingestellt werden. Eine Diagnose LED zeigt den Online-Betrieb an einem Profibussystem.

## 7.2 Installation

Es muss ein geschirmter typischer Profibus-Stecker (9-polig) verwendet werden (eventuell mit internen Abschlusswiderständen).

Jedes Profibus Segment muss am Anfang und am Ende mit einem aktiven Busabschluss versehen werden. Der Abschluss besteht aus einer Widerstandskombination, die in allen gängigen Profibus Steckern bereits integriert ist und bei Bedarf durch einen Schiebeschalter zugeschaltet wird. Der Busabschluss benötigt für die korrekte Funktion eine 5 Volt Versorgungsspannung, die das Modul am Pin 6 der D-Sub Buchse bereitstellt. Der Schirm des Profibus Kabels ist an den dafür vorgesehenen Kontaktschellen im Profibus Stecker aufzule-

gen.

## 7.3 Gerätestammdatei (GSD)

Bei PROFIBUS-DP werden die Leistungsmerkmale des Moduls in Form einer Gerätestammdatendatei dokumentiert und den Anwendern zur Verfügung gestellt. Aufbau, Inhalt und Kodierung dieser Gerätestammdaten (GSD) sind standardisiert. Sie ermöglichen die komfortable Projektierung beliebiger DP-Slaves mit Projektierungsgeräten verschiedener Hersteller.

Die GSD - Daten werden von einer PROFIBUS - Master – Konfigurationssoftware gelesen und entsprechende Einstellungen in den Master übertragen.

Gleichfalls enthalten ist die Identnummer des Profibusknotens. Sie wird benötigt, damit ein Master ohne signifikanten Protokolloverhead die Typen der angeschlossenen Geräte identifizieren kann.

Die GSD – Datei ist übers Internet erhältlich.

Adresse http://www.w-e-st.de/files/software/hms\_1810.gsd Datei: hms\_1810.gsd

In der Einstellung notwendig benötigter Übertragungsbytes werden 16 Bytes (8 Words konsistent) als IN/OUT Variablen benötigt.

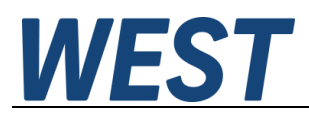

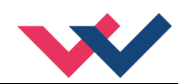

## 7.4 Vorgabe über den Profibus

Es werden 16 Bytes zum Modul gesendet.

| Byte | Funktion               | Bemerkung                       |  |  |
|------|------------------------|---------------------------------|--|--|
| 1    | Steuerwort High        |                                 |  |  |
| 2    | Steuerwort Low         | Wird hier nicht verwendet       |  |  |
| 3    | Sollwert Kanal A High  | 0xc001 /0x3fff für +/- 100 %    |  |  |
| 4    | Sollwert Kanal A Low   | 0x0000 0x3fff für 0 100 %       |  |  |
| 5    | Sollwert Kanal B High  | 0x0000 0x3fff für 0 100 %       |  |  |
| 6    | Sollwert Kanal B Low   |                                 |  |  |
| 7    | Parameter Adresse High | 0x2001 bis 0x2035               |  |  |
| 8    | Parameter Adresse Low  |                                 |  |  |
| 9    | -                      |                                 |  |  |
| 10   | -                      |                                 |  |  |
| 11   | Parameter Wert MSB     | Wird hier nicht verwendet       |  |  |
| 12   | Parameter Wert         |                                 |  |  |
| 13   | Parameter Wert         | 0x00000x1D4C0 je nach Parameter |  |  |
| 14   | Parameter Wert LSB     |                                 |  |  |
| 15   | -                      |                                 |  |  |
| 16   | -                      |                                 |  |  |

Kodierung des Steuerwortes:

| Byte 1 - Steuerwort Hi |                             |                  |  |
|------------------------|-----------------------------|------------------|--|
| Bit                    | Funktion                    |                  |  |
| 7                      | Enable Kanal A <sup>3</sup> | 1 = Freigabe     |  |
| 6                      | Enable Kanal B              | 1 = Freigabe     |  |
| 5                      |                             |                  |  |
| 4                      |                             |                  |  |
| 3                      | PARAMODE                    | 1 = aktiv        |  |
| 2                      | PARAVALID                   | Steigende Flanke |  |
| 1                      |                             |                  |  |
| 0                      |                             |                  |  |

<sup>&</sup>lt;sup>3</sup> Das Hardware und das Software ENABLE sind miteinander verknüpft. Das heißt, dass das System nur betriebsbereit wird, wenn beide Signale anliegen.

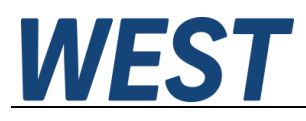

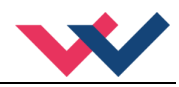

## 7.5 Rückmeldung über den Profibus

Es werden 16 Bytes vom Modul gesendet.

| Byte | Funktion            | Bemerkung                   |
|------|---------------------|-----------------------------|
| 1    | Statuswort High     |                             |
| 2    | Statuswort Low      | Wird hier nicht verwendet   |
| 3    | Stellsignal UA High | 0xc001 0x3fff für +/- 100 % |
| 4    | Stellsignal UA Low  | 0x0000 0x3fff für 0 100%    |
| 5    | Stellgröße CA High  | 0xc001 0x3fff für +/- 100 % |
| 6    | Stellgröße CA Low   | 0x0000 0x3fff für 0 100%    |
| 7    | Stellsignal UB High | 0x0000 0x3fff für 0 100%    |
| 8    | Stellsignal UB Low  |                             |
| 9    | Stellgröße CB High  | 0x0000 0x3fff für 0 100%    |
| 10   | Stellgröße CB Low   |                             |
| 11   | Magnetstrom IA High | 0x0000 0xA28                |
| 12   | Magnetstrom IA Low  | für 0… 2600mA               |
| 13   | Magnetstrom IB High | 0x0000 0xA28                |
| 14   | Magnetstrom IB Low  | für 0 2600mA                |
| 15   |                     |                             |
| 16   | -                   |                             |

Kodierung des Statuswortes:

| Byte 1 - Statuswort Hi |          |                          |  |
|------------------------|----------|--------------------------|--|
| Bit                    | Funktion |                          |  |
| 8                      | READY    | 1 = Betriebsbereitschaft |  |
| 7                      | PARA_RDY | 1 = Parametrierung OK    |  |
| 6                      | PARA_ACT | 1 = Parameter übertragen |  |
| 5                      |          |                          |  |
| 4                      | IA ERROR | Fehler Ventil Magnet A   |  |
| 3                      | IB ERROR | Fehler Ventil Magnet B   |  |
| 2                      | READY A  | 1 = Kanal A bereit       |  |
| 1                      | READY B  | 1 = Kanal B bereit       |  |

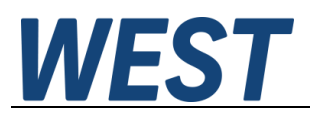

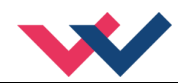

## 7.6 Parametrierung über den Bus

### 7.6.1 Funktionsweise

Bei diesem Leistungsverstärker werden die Steuerung und die Sollwertvorgabe durch den Profibus übernommen. Zusätzlich besteht aber auch die Möglichkeit diverse Parameter zur Ventilanpassung und die Rampenzeiten über diesen zu ändern. Im Gegenzug wird neben der Arbeitsbereitschaft (READY-Signal) und den Stellsignalen die Quittierung einer erfolgreichen Parametrierung über den Profibus zurück gemeldet.

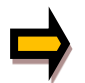

Es ist zu beachten, dass eine Speicherung der Parametrierung über den Profibus nicht möglich ist. Dies ist lediglich mittels der Bediensoftware über die serielle Schnittstelle möglich.

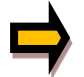

Wenn die PWM Frequenz verändert wird, ist unter Umständen eine Anpassung des Magnetstromreglers notwendig. Diese geschieht automatisch und ist über den Bus nur möglich, wenn der Parameter ACC zuvor auf OFF gestellt wurde.

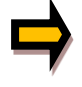

Das Gerät ist weitestgehend kompatibel zu den beiden Vorgängergeräten. Die Parametrierung über den Bus hat sich jedoch etwas geändert. Es gibt keine Indizes mehr, jeder Parameter hat seine eigene Adresse. Somit sind die Adressen anzupassen. Eine Übersicht findet sich in den folgenden Tabellen.

#### Adresse Parameter Wertebereich Nr. 1 0x2001 AA:1 0x0001... 0x1D4C0 2 AA:2 0x0001... 0x1D4C0 0x2002 AA:3 0x0001... 0x1D4C0 3 0x2003 4 0x2004 AA:4 0x0001... 0x1D4C0 5 0x2010 MIN:A 0x0000... 0x1770 6 0x2011 MIN:B 0x0000... 0x1770 7 0x2012 MAX:A 0x1388... 0x2710 8 0x2013 MAX:B 0x1388... 0x2710 9 0x2014 TRIGGER 0x0000... 0x0BB8 10 0x2020 CURRENT 0x01F4... 0x0A28 11 0x2021 DAMPL 0x0000... 0x0BB8 12 0x2024 DFREQ 0x003C... 0x0190 0x2027 PWM 0x0001... 0x0014 13 14 0x2030 PPWM 0x0000... 0x001E 15 0x2031 **IPWM** 0x0001... 0x0064

### 7.6.2 Parameterliste Modus 195

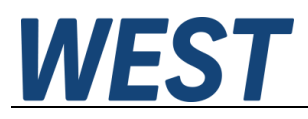

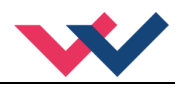

## 7.6.3 Parameterliste Modus 196

| Nr. | Adresse | Parameter | Wertebereich   |
|-----|---------|-----------|----------------|
| 1   | 0x2005  | AA:UP     | 0x0001 0x1D4C0 |
| 2   | 0x2006  | AA:DOWN   | 0x0001 0x1D4C0 |
| 3   | 0x2007  | AB:UP     | 0x0001 0x1D4C0 |
| 4   | 0x2008  | AB:DOWN   | 0x0001 0x1D4C0 |
| 5   | 0x2010  | MIN:A     | 0x0000 0x1770  |
| 6   | 0x2011  | MIN:B     | 0x0000 0x1770  |
| 7   | 0x2012  | MAX:A     | 0x1388 0x2710  |
| 8   | 0x2013  | MAX:B     | 0x1388 0x2710  |
| 9   | 0x2014  | TRIGGER   | 0x0000 0x0BB8  |
| 10  | 0x2020  | CURRENT   | 0x01F4 0x0A28  |
| 11  | 0x2022  | DAMPL:A   | 0x0000 0x0BB8  |
| 12  | 0x2023  | DAMPL:B   | 0x0000 0x0BB8  |
| 13  | 0x2025  | DFREQ:A   | 0x003C 0x0190  |
| 14  | 0x2026  | DFREQ:B   | 0x003C 0x0190  |
| 15  | 0x2028  | PWM:A     | 0x0001 0x0014  |
| 16  | 0x2029  | PWM:B     | 0x0001 0x0014  |
| 17  | 0x0032  | PPWM:A    | 0x0000 0x001E  |
| 18  | 0x0033  | PPWM:B    | 0x0000 0x001E  |
| 19  | 0x0034  | IPWM:A    | 0x0000 0x001E  |
| 20  | 0x0035  | IPWM:B    | 0x0000 0x001E  |

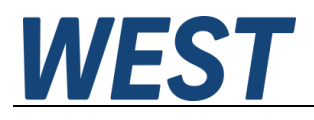

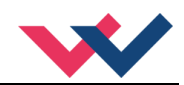

## 7.7 Umsetzung / Beispiel

Um die Karte in Betrieb zu nehmen, muss das ENABLE-Bit im Steuerwort-Byte gesetzt werden. Das Steuerwort sieht dann wie folgt aus: 1000 0000 / 0000 0000.

Dabei befindet sich hier rechts vom Strich das nicht verwendete Lo-Byte.

Mit dem READY Bit meldet das Statuswort die Betriebsbereitschaft zurück, also das Vorhandensein beider Enable-Signale, hard- und softwareseitig.

Das Statuswort sieht dann wie folgt aus: 1000 0000 / 0000 0000.

Zur Parametrierung über den Profibus muss der Parametriermodus (PARAMODE) aktiviert werden. Dazu sollte das Gerät möglichst *nicht aktiv* sein. Daraus ergibt sich folgendes Steuerwort: 0000 1000 / 0000 0000. Die Eingabe der Daten sieht wie folgt aus:

Beispiel: Der MIN-Wert für Magnet B soll auf 2200 (0x898 in HEX) gesetzt werden.

| Adresse: | 0x2011 | Byte 7: 20, Byte 8: 11   |
|----------|--------|--------------------------|
| Wert:    | 0x0898 | Byte 13: 08, Byte 14: 98 |

Zur Übernahme der Parameter in das Gerät muss das PARAVALID-Bit gesetzt werden. Die Übernahme erfolgt im Moment des Setzens, also auf der steigenden Flanke. Steuerwort: 0000 1100 / 0000 0000.

Als mögliche Kontrolle steht im Terminal-Fenster des Bedienprogramms WPC das Kommando ST zur Verfügung. Dieses bringt das Steuerwort, das Statuswort, den Sollwert, den Status des Hardware Enable Eingangs und Adresse und Wert für die Busparametrierung wie folgt auf den Bildschirm:

| CMD>S'I'           |       |      |   |      |      |
|--------------------|-------|------|---|------|------|
| control word:      | 0000  | 1100 | / | 0000 | 0000 |
| status word:       | 0100  | 0000 | / | 0000 | 0000 |
| setpoint 1:        | 3fff  |      |   |      |      |
| setpoint 2:        | 0     |      |   |      |      |
| command-code:      | 2011  |      |   |      |      |
| command-parameter: | 898   |      |   |      |      |
| Pin_8 Enable:      | enabl | Led  |   |      |      |
| CMD>               |       |      |   |      |      |

Mit dem PARA\_ACT Bit wird das Übertragen der Daten nach Setzen von PARAVALID bestätigt und somit der Empfang von Parameter-Daten. PARA\_RDY bestätigt die korrekte Parametrierung im erlaubten Wertebereich. Setpoint 1 gibt den Sollwert für Kanal A an. 3fff zeigt eine Ansteuerung von 100% an.

Setpoint 2 gibt den Sollwert für Kanal B an. Dieser ist nur im Modus 196 aktiv und wird hier gerade nicht angesteuert.

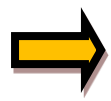

Eine Besonderheit gibt es bei der Parametrierung der PWM Frequenz. Diese kann nur in definierten exakten Stufen vorgegeben werden. Zur Vereinfachung wird über den Profibus nur die gewünschte Stufe übertragen und nicht der konkrete Wert. Die niedrigste mögliche Frequenz von 61 Hz ist also Stufe 1 und die höchstmögliche Frequenz von 2604 Hz die Stufe 20. Die einstellbaren Werte befinden sich im Kapitel PWM 5.6.4.

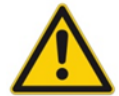

**Achtung**: Die übertragenen Parameter sind direkt aktiv. Somit ist Vorsicht geboten wenn im laufenden Betrieb (Freigabe durch Enable) parametriert wird.

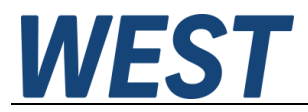

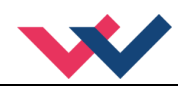

## 8 Notizen